# Installation Instructions Part No: CRECOMZR113A00 and CRECOMZR114A00

## CONTENTS

| Page                                                                           |
|--------------------------------------------------------------------------------|
| SAFETY CONSIDERATIONS1                                                         |
| GENERAL                                                                        |
| Compliance                                                                     |
| ECONOMIZER INSTALLATION 3                                                      |
| Vertical Installation                                                          |
| Vertical installation 7                                                        |
|                                                                                |
| • DUCT OPENING INSTALLATION                                                    |
| Barometric Hood Assembly8                                                      |
| BAROMETRIC HOOD (VERTICAL CONFIGURATION)                                       |
| BAROMETRIC HOOD (HORIZONTAL                                                    |
| CONFIGURATION)                                                                 |
| Vertical and Horizontal Applications                                           |
| Wiring Instructions 10                                                         |
| INSTALLING OPTIONAL HH57LW001 SINGLE                                           |
| OUTSIDE AIR ENTHALPY SENSOR                                                    |
| Enthalpy Control Sensor Configuration                                          |
| ENTHALPY SETTINGS (ENTHALPY OPTION)                                            |
| California's Title 24 High Temperature                                         |
| Limit Settings 13                                                              |
| ECONOMIZER SETTINGS 15                                                         |
| Interface Overview15                                                           |
| ECONOMIZERONE                                                                  |
| POL 224 ECONOMIZER MODULE WIRING                                               |
| Functions                                                                      |
| FREE COOLING ECONOMIZING                                                       |
| <ul> <li>DEFAULT HYSTERESIS SETTING</li> </ul>                                 |
| DAMPER MODULATION DURING FREE COOLING                                          |
| LOCATION-BASED SHUTOFF SET POINTS                                              |
| COOLING STAGE OPERATION                                                        |
| MULTI-SPEED FAN SUPPORT     COOLING DELAN VIA INCREASING EAN SPEED             |
| COULING DELAY VIA INCREASING FAIN SPEED     DEMAND CONTROLLED VENTUATION (DVC) |
| HIGH HIMIDITY LIMITATION                                                       |
| ANTI-FREEZE PROTECTION                                                         |
| MAT-BASED ANTI-FREEZE PROTECTION                                               |
| OAT-BASED ANTI-FREEZE PROTECTION                                               |
| EXHAUST FAN OPERATION                                                          |
| OCCUPANCY INPUT                                                                |
| PRE-OCCUPANCY PURGE                                                            |
| AIRFLOW COMMISSIONING                                                          |
| FAULT DETECTION AND DIAGNOSTICS     EIDMINARE LIDDATE                          |
|                                                                                |
| MOUNTING, INSTALLATION, AND WIRING                                             |
| Mounting the Economizer Controller Base                                        |
|                                                                                |
| Mounting Devices Connected to the                                              |

Economizer Controller .....

**Connecting Peripheral Devices to the** 

| Economizer Controller              | 24 |
|------------------------------------|----|
| SETUP AND CONFIGURATION            | 26 |
| START-UP                           | 31 |
| Cooling with EconomizerONE System  | 31 |
| Heating with EconomizerONE System  | 31 |
| APPENDIX A — TROUBLESHOOTING       | 32 |
| APPENDIX B — SEQUENCE OF OPERATION |    |
| EXAMPLES                           | 33 |
| APPENDIX C — MODBUS ADDRESSES      |    |

## SAFETY CONSIDERATIONS

Installation of this accessory can be hazardous due to system pressures, electrical components, and equipment location (such as a roof or elevated structure). Only trained, qualified installers and service technicians should install, start-up, and service this equipment.

When installing this accessory, observe precautions in the literature, labels attached to the equipment, and any other safety precautions that apply:

- Follow all safety codes
- Wear safety glasses and work gloves
- Use care in handling and installing this accessory

It is important to recognize safety information. This is the safetyalert symbol:  $\triangle$ . When you see this symbol on the unit and in instructions or manuals, be alert to the potential for personal injury.

Understand the signal words DANGER, WARNING, CAUTION, and NOTE. These words are used with the safety-alert symbol. DANGER identifies the most serious hazards which **will** result in severe personal injury or death. WARNING signifies hazards which **could** result in personal injury or death. CAUTION is used to identify unsafe practices, which **may** result in minor personal injury or product and property damage. NOTE is used to highlight suggestions which **will** result in enhanced installation, reliability, or operation.

## 

### PERSONAL INJURY HAZARD

Failure to follow this caution may result in personal injury.

Sheet metal parts may have sharp edges or burrs. Use care and wear appropriate protective clothing, safety glasses and gloves when handling parts and servicing air conditioning equipment.

. . . . 22

## 

#### PERSONAL INJURY HAZARD

Failure to follow this caution can result in personal injury and damage to the unit.

Cover the duct opening as a precaution so objects cannot fall into the return duct opening. Be sure to remove the cover when installation is complete.

## 

#### ELECTRICAL SHOCK HAZARD

Failure to follow this warning will result in personal injury or death.

Before performing service or maintenance operations on unit, turn off main power switch to unit and install lock(s) and lockout tag(s). Ensure electrical service to rooftop unit agrees with voltage and amperage listed on the unit rating plate. Unit may have more than one power switch.

### GENERAL

The EconomizerONE system utilizes the latest technology available for integrating the use of free cooling with mechanical cooling for packaged rooftop units. The solid-state control system optimizes energy consumption, zone comfort, and equipment cycling by operating the compressors when the outdoor-air temperature is too warm, integrating outdoor air when the temperature is cool, and locking out the compressor when full free cooling is available. Demand control ventilation is also supported. This EconomizerONE system can be used with 1 or 2-speed fans.

The EconomizerONE system utilizes gear-drive technology with a direct-mount spring return actuator that will close upon loss of power. The system comes standard with an outdoor air temperature sensor and a mixed air temperature sensor (also called supply air temperature sensor). Outdoor single enthalpy, indoor (return) differential dry bulb or enthalpy, and CO<sub>2</sub> sensors are available for field installation. Standard barometric relief dampers provide natural building pressurization control. An optional power exhaust system is available for applications requiring even greater exhaust capabilities. The power exhaust set point is adjustable at the EconomizerONE controller. See Table 1 for accessory usage information. See Table 2 for sensor usage. See Table 3 for package contents.

| IMPORTANT:        | Read      | these    | instructions | completely | before |
|-------------------|-----------|----------|--------------|------------|--------|
| attempting to ins | stall the | e access | ory economiz | er.        |        |

#### Compliance

Economizers meet California Energy Commission Title 24-2013/ 2016 prescriptive section 140.4 (damper leakage etc.), and mandatory section 120.2.i for Fault Detection and Diagnostic controls (HJW10). Economizers meet ASHRAE 90.1-2013/2016 damper leakage requirements as stated in Section 6.5.1.1.4 and Table 6.4.3.4.3, and meet 2016 Fault Detection and Diagnosis requirements in section 6.4.3.12. Economizers meet IECC 2012 section C402.4.5.2 and IECC 2015 sections C403.2.4.3 and C403.3.3.5 for outside air and return air damper leakage requirements, as well as IECC 2015 section C403.2.4.7 for Fault Detection and Diagnostic requirements.

NOTE: IECC 2015 section C403.2.4.7.1 requires differential return air sensor, which must be ordered separately. Outside air and return air (volume) dampers are AMCA (Air Movement and Control Association International, Inc.) rated.

| Table 1 | — Economiz | er Usage Cl | hart |
|---------|------------|-------------|------|
|---------|------------|-------------|------|

| EconomizerONE<br>ACCESSORY KIT NUMBER | MODEL NUMBER    |
|---------------------------------------|-----------------|
|                                       | 48/50FC**20-24  |
|                                       | 48/50GC**17-20  |
|                                       | 50FCQ**17-24    |
|                                       | 582K/559K*20-24 |
| CRECOMZR113A00                        | 581K/551K*17-20 |
| · · · · · · · · · · · · · · · · · · · | 547K*17-24      |
|                                       | RGV/RAV210-240  |
|                                       | RGW/RAW181-210  |
|                                       | RHV181-240      |
|                                       | 48/50FC**28-30  |
|                                       | 48/50GC**24-28  |
|                                       | 50FCQ**28       |
|                                       | 582K/559K*28-30 |
| CRECOMZR114A00                        | 581K/551K*24-28 |
|                                       | 547K*28         |
|                                       | RGV/RAV300-336  |
|                                       | RGW/RAW240-300  |
|                                       | RHV300          |

| Table 2 — | EconomizerONE Sensor | Usage |
|-----------|----------------------|-------|
|-----------|----------------------|-------|

|                                                                                | EconomizerONE WITH OUTDOOR                                                             |
|--------------------------------------------------------------------------------|----------------------------------------------------------------------------------------|
|                                                                                | (ACCESSORIES REQUIRED)                                                                 |
| Outdoor Air Dry Bulb                                                           | HH79NZ039 outdoor air dry bulb<br>sensor is factory installed on the<br>economizer     |
| Mixed Air Sensor                                                               | HH79NZ039 provided with<br>economizer and field installed in<br>blower compartment     |
| Single Enthalpy                                                                | CRENTSEN001A00ª                                                                        |
| Differential Dry Bulb Or<br>Enthalpy                                           | HH57LW001                                                                              |
| CO <sub>2</sub> for DVC Control using a Wall-Mounted CO <sub>2</sub> Sensor    | 33ZCSPTCO2LCD-01 <sup>b</sup> or<br>33ZCSPTCO2-01 <sup>b</sup>                         |
| CO <sub>2</sub> for DVC Control using a<br>Duct-Mounted CO <sub>2</sub> Sensor | 33ZCSPTCO2LCD-01 or<br>33ZCSPTCO2-01 and 33ZCASPCO2°<br>or CRCBDIOX005A00 <sup>d</sup> |
| Wall Mount                                                                     | 33ZCSPTCO2LCD-01 or<br>33ZCSPTCO2-01                                                   |
| Duct Mount                                                                     | 33ZCSPTCO2LCD-01 or<br>33ZCSPTCO2-01 and 33ZCASPCO2<br>or CRCBDIOX005A00               |

NOTE(S):

- b 33ZCASPCO2 is an accessory aspirator box required for duct-mounted
- C. applications. CRCBIOX005A00 is an accessory that contains both 33ZCSENCO2 and
- d 33ZCASPCO2

Enthalpy sensor HH57LW001 and required 5-pin plug 48TC005213 included with CRENTSEN001A00 kit. 33ZCSPTC02LCD-01 and 33ZCSPTC02-01 are accessory CO<sub>2</sub> sensors. a.

#### Table 3 — Package Contents

| ECONOMIZER<br>ACCESSORY KIT<br>NUMBER | QTY | DESCRIPTION                                                                                                    |
|---------------------------------------|-----|----------------------------------------------------------------------------------------------------|
|                                       | 1   | 50HE005486 Ultra Low Leak<br>Economizer with HF23BL005<br>Actuator Motor and 50HE005489<br>Economizer Harness Plug                                                                    |
|                                       | 1   | 50HE402667 Shroud Accessory                                                                                                    |
| CRECOMZR113A00                        | 1   | Hardware Package contains one<br>each of the following:<br>- HH63LW001 POL 224 Economizer<br>Controller<br>- 50HE006753 POL 224 Economizer<br>Harness<br>- HH79NZ039 Mixed Air Sensor |
|                                       | 1   | 50HE005486 Ultra Low Leak<br>Economizer with HF23BL005<br>Actuator Motor and 50HE005489<br>Economizer Harness Plug                                                                    |
|                                       | 1   | 50HE402667 Shroud Accessory                                                                                                    |
| CRECOMZR114A00                        | 1   | Hardware Package contains one<br>each of the following:<br>- HH63LW001 POL 224 Economizer<br>Controller<br>- 50HE006753 POL 224 Economizer<br>Harness<br>- HH79NZ039 Mixed Air Sensor |

## **ECONOMIZER INSTALLATION**

Figure 1 shows component locations on the EconomizerONE system.

#### Vertical Installation

These economizers are designed to work in both vertical and horizontal applications. These instructions are for vertical installations. For horizontal application, see page 7.

- 1. Turn off unit power supply and install lockout tag.
- 2. Prepare the unit for economizer installation:
  - a. For units with two-position damper installed, remove the outside air hood. Unplug the damper actuator and remove assembly from the unit.
  - b. For units with manual damper installed, remove the manual damper and hood.
- 3. Remove the upper panel and bottom panel (provided with the RTU base unit) on the end of the unit to expose the return section. (See Fig. 2.) Save the screws and panels for future use if the economizer is ever removed from the unit.
- 4. Remove the unit's left side corner post and left side panel to allow for easy economizer installation. (See Fig. 3.)
- 5. Install economizer with shroud attached, as shown in Fig. 3, into the return air section of the unit. Be careful not to pinch the wires during installation. The bottom of the economizer will rest on the base of the unit. (See Fig. 4.)
- 6. Reinstall the left side corner post onto the unit.

NOTE: The corner post will sit behind the economizer shroud flange (see Fig. 5). Screw through the corner post and through the economizer shroud. (See Fig. 4 and 5.)

7. Insert provided screw through the bottom left rear of the economizer and into the unit base. (See Fig. 5 and 6.) Reinstall the unit's left side panel.

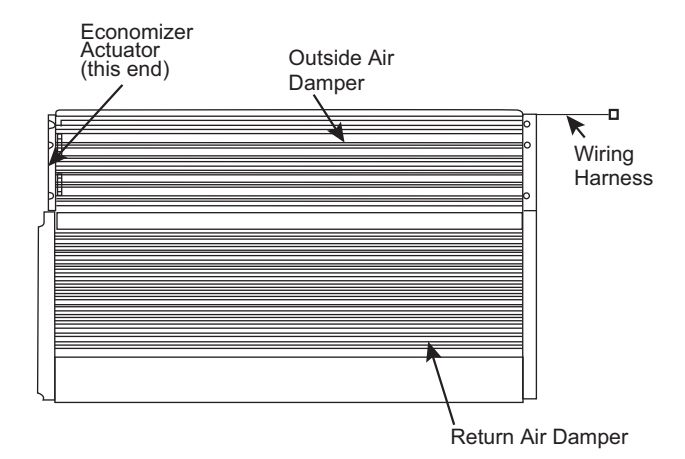

#### Fig. 1 — EconomizerONE System Component Locations

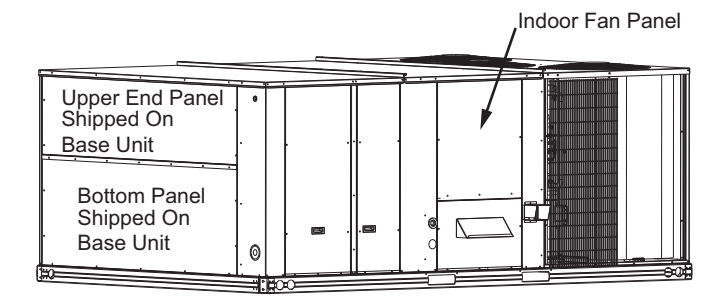

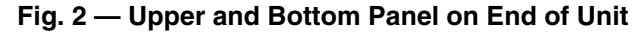

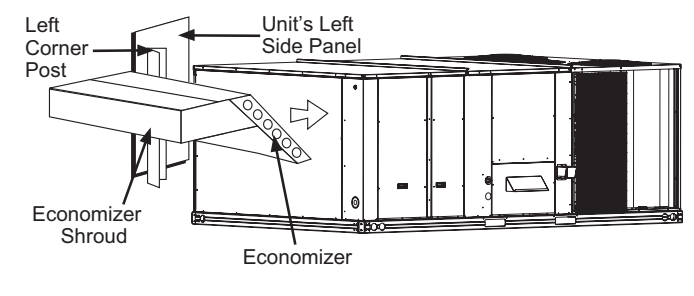

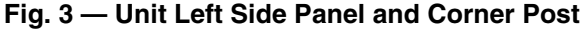

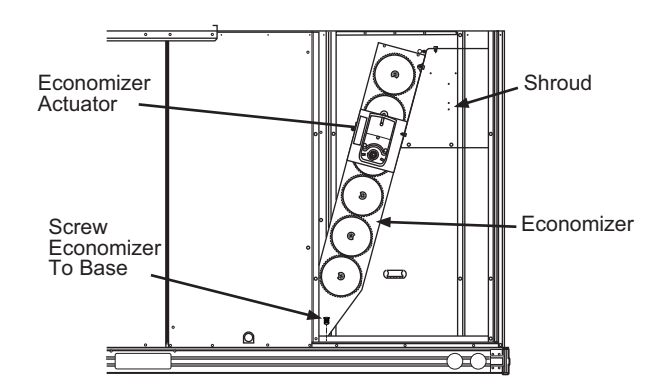

Fig. 4 — Side View

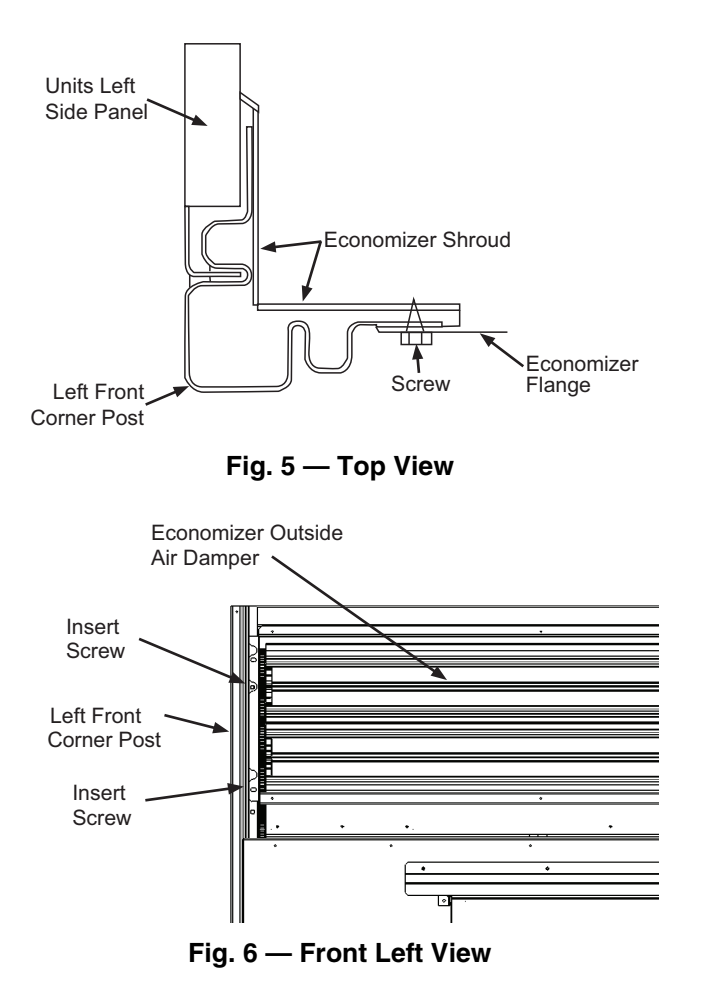

8. Before the economizer is secured in place on the right hand side, remove and save the 12-pin jumper plug from the unit wiring harness. Insert the economizer plug into the unit wiring harness plug. (See Fig. 7.)

NOTE: The 12-pin jumper plug should be saved for future use in the event that the EconomizerONE system is removed from the unit. The jumper plug is not needed as long as the EconomizerONE system is installed.

 Install the bottom panel with the relief damper attached on the unit. (See Fig. 8.) Screw the panel in place. NOTE: Remove the bottom screw holding the relief blade

NOIE: Remove the bottom screw holding the relief blade closed.

NOTE: Access to the economizer actuator is through the RTU base unit's left side panel.

- 10. Install the upper end economizer panel over the economizer's outside air damper, above the bottom panel. Screw the panel in place, then screw the panel into the economizer in 2 places. (See Fig. 9.)
- 11. Locate the mixed (supply) air temperature sensor (HH79NZ039) in the economizer hardware bag. A 2-wire sensor harness with quick connects is supplied with the sensor. See Fig. 10 for sensor reference. Mount the sensor in

the indoor fan section of the unit. (See Fig. 11.) Locate the orange and brown wires in the wire bundle in the indoor fan section and connect them to the wires from the HH79NZ039 sensor (brown to black and orange to red). Mixed air default setting is  $53^{\circ}$ F (11.6°C) and can be adjusted from 38° to 70°F (3.3°C to 21.1°C).

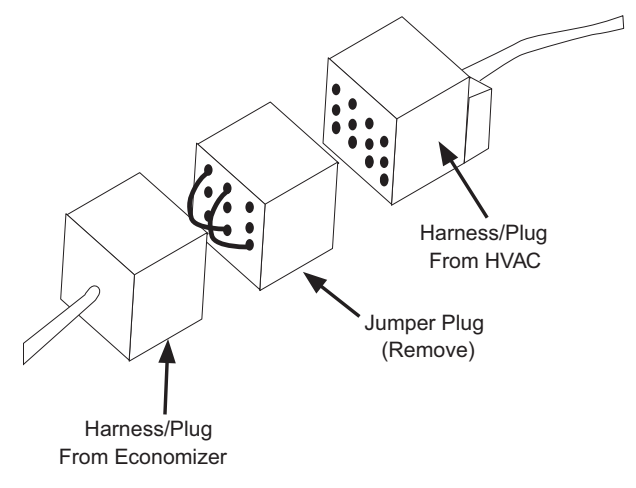

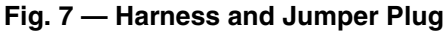

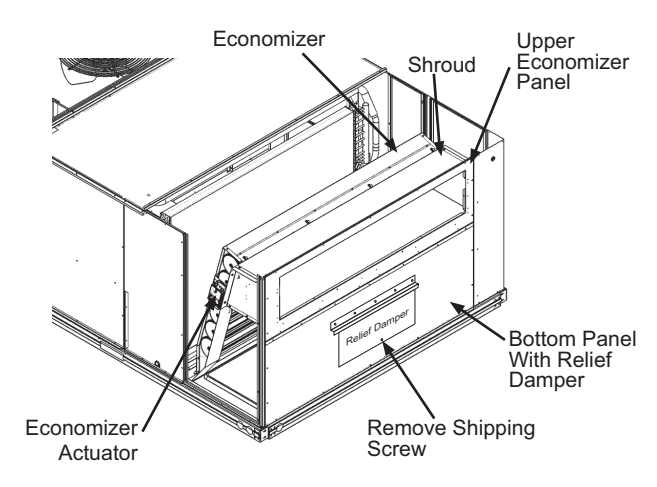

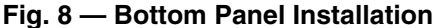

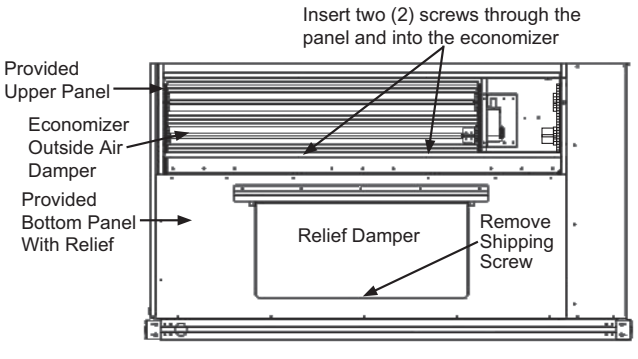

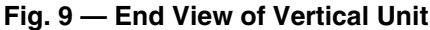

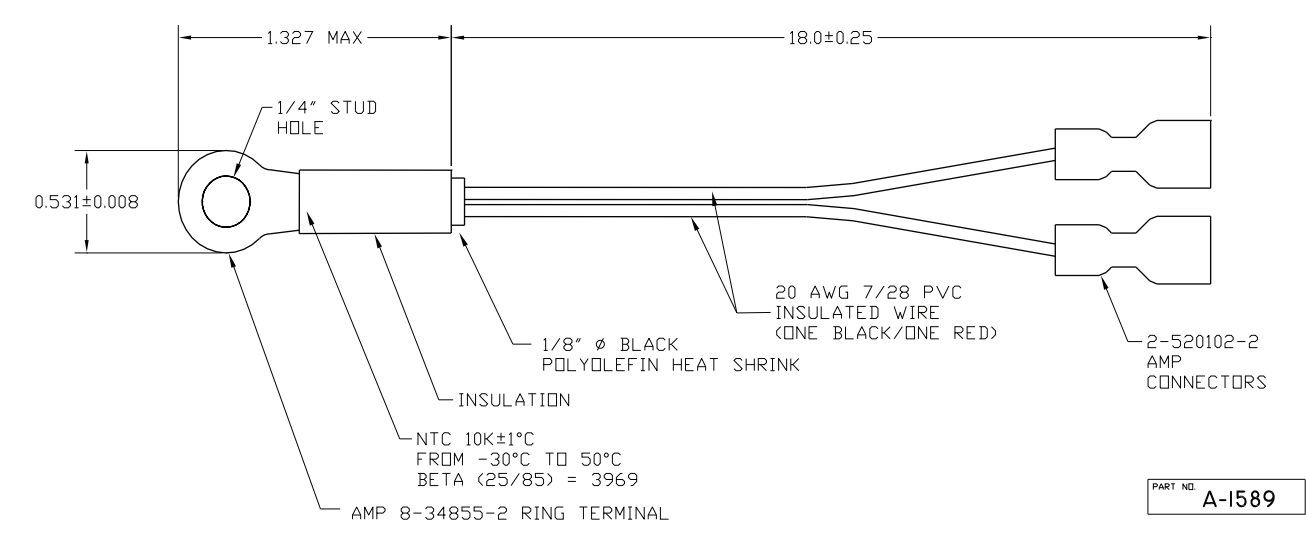

Fig. 10 — HH79NZ039 Dry Bulb and Mixed Air Sensor Wiring

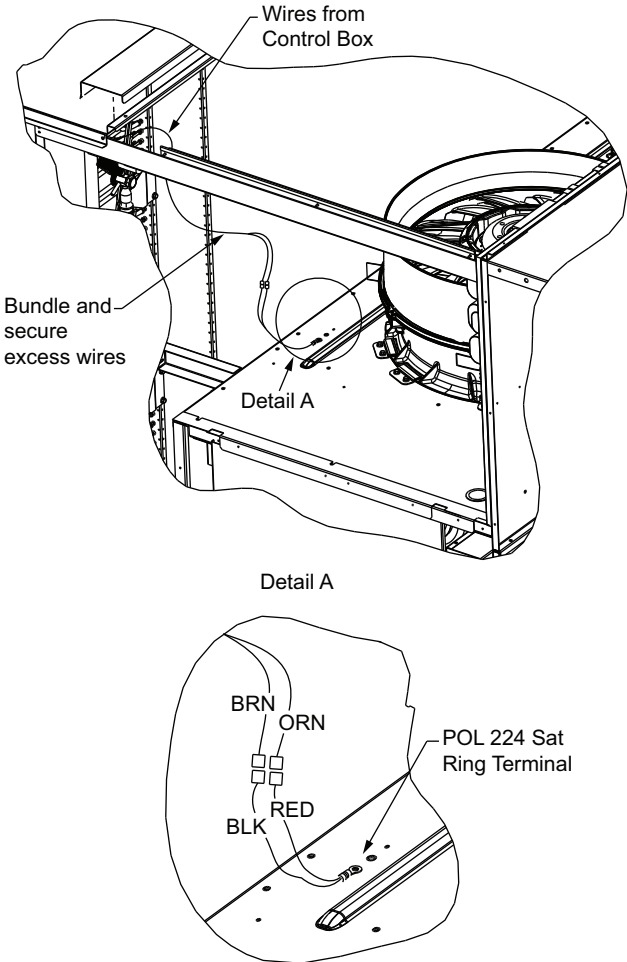

NOTE: Sensor will vary from illustration depending on control system.

## Fig. 11 — Installing Supply Air Temperature Sensor

- 12. Assemble the outside air hood per Fig. 12-14.
  - a. Install filter supports (Item No. 1) to the upper end panel using the screws provided.
  - b. Install each deflector (Item No. 8) onto each filter support (Item No. 1) using the screws provided. (See Fig. 12.)
  - c. Apply seal strip to mating flanges on side plates of hood (Items No. 4 and 5).
  - d. Secure side panels (Items No. 4 and 5) to upper panel.
  - e. Apply seal strip to mating flange of the hood. (See Fig. 12.)
  - f. Secure hood top (Item No. 3) to upper panel using the screws provided.
     NOTE: On 44 in. chassis, remove the screws from across the top cover of the unit. The rear flange of the hood top will slide behind the unit top over the flange.
  - g. Secure side retainers (Item No. 6) to side panels (Item No. 4 and 5) using the screws provided, screwing from outside of the hood.
  - h. Secure each central retainer (Item No. 2) to the hood top (Item No. 3). Align central retainers to holes located on filter support (Item No. 1) such that the central retainer is perpendicular to the hood and each filter support. Secure using screws provided.
  - i. Apply seal strip to top diverters (Item No. 7).
  - j. Secure top diverters (Item No. 7) to hood top (Item No. 3).
  - k. Install outdoor air screens by sliding them into each of the 4 spaces created by the hood (Item No. 3), filter support (Item No. 1), and central retainers (Item No. 2). First insert the air screen into the pocket created at the end of the hood. Then put the air screen completely into place and slide it back into the pocket created in the filter support.

NOTE: Repeat for each air screen. See Fig. 13 for completed hood assembly.

- 13. Install the hood assembly on the unit. (See Fig. 14.)
- 14. Install the hood screens and other approved EconomizerONE accessories.

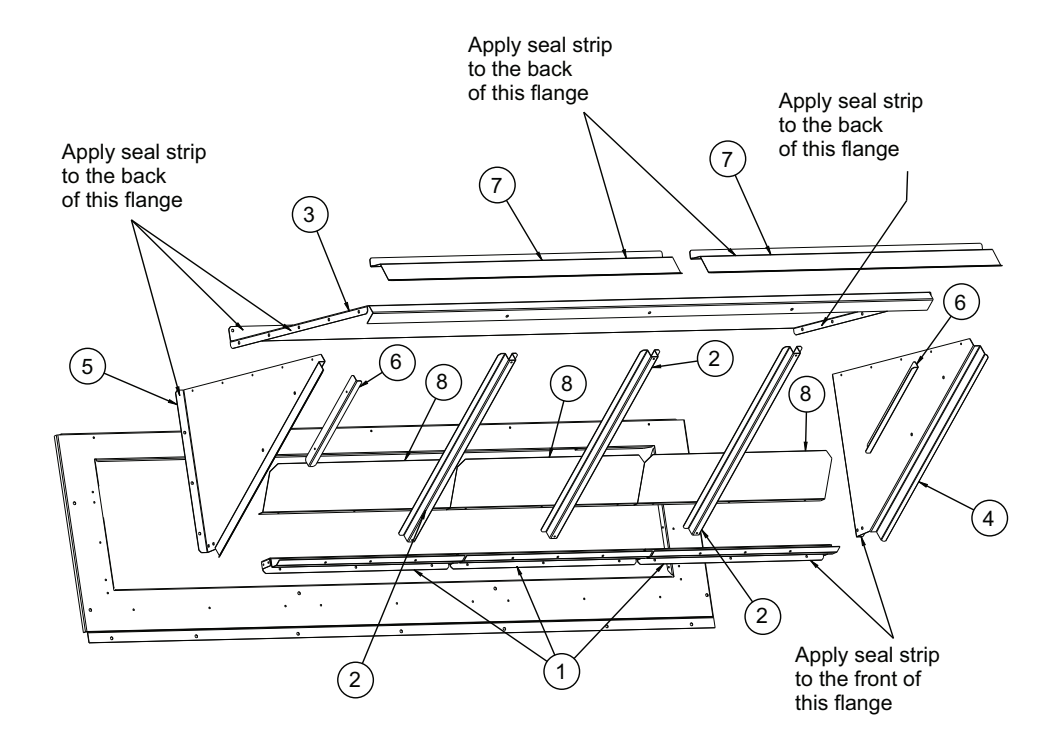

| ITEM NO. | DESCRIPTION      | QTY |
|----------|------------------|-----|
| 1        | Filter Supports  | 3   |
| 2        | Central Retainer | 3   |
| 3        | Hood Top         | 1   |
| 4        | Left Hood Side   | 1   |
| 5        | Right Hood Side  | 1   |
| 6        | Side Retainer    | 2   |
| 7        | Top Diverters    | 2   |
| 8        | Deflectors       | 3   |

Fig. 12 — Hood Assembly

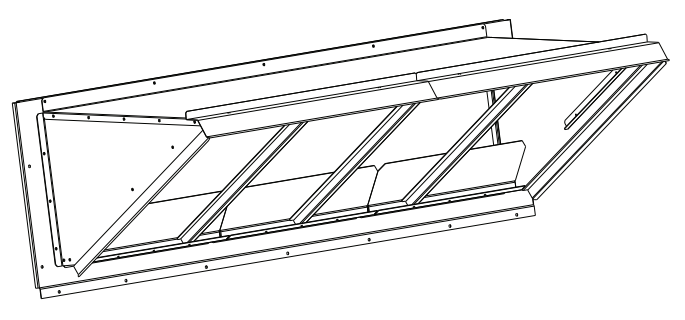

Fig. 13 — Hood Assembly — Completed

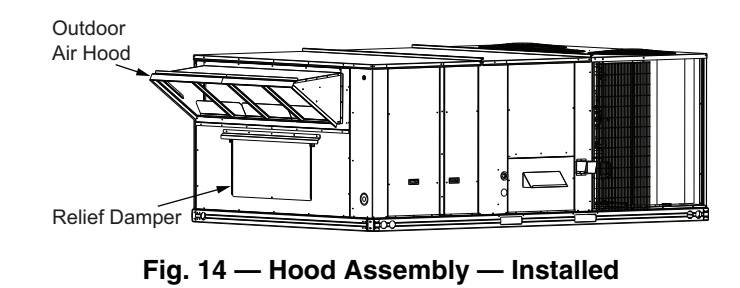

### **Horizontal Installation**

These economizers are designed to work in both vertical and horizontal applications. These instructions are for horizontal applications. For vertical installation, refer to page 3.

The unit has a horizontal duct opening next to the horizontal supply duct opening. However, in this application, with an economizer, the horizontal duct will actually come into the unit underneath the outdoor air hood. (See Fig. 15.)

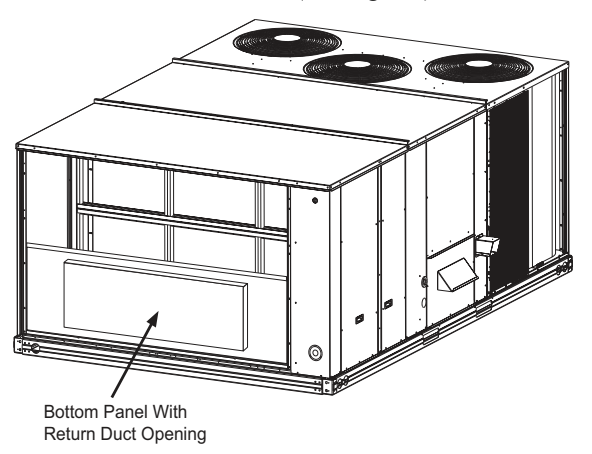

### Fig. 15 — Install Bottom Panel With Horizontal Return

#### DUCT OPENING INSTALLATION

- 1. Turn off unit power supply and install lockout tag.
- 2. Prepare the unit for economizer installation:
  - a. For units with two-position damper installed, remove the outside air hood. Unplug the damper actuator and remove assembly from unit.
  - b. For units with manual damper installed, remove the manual damper and hood.
- 3. Remove the upper panel and bottom panel (provided with the RTU base unit) on the end of the unit to expose the return section. (Refer to Fig. 2.) Save the screws and panels for future use if the economizer is ever removed from the unit.
- 4. Remove left side corner post and left side panel from the unit to allow for easy economizer installation. (See Fig. 16.) NOTE: The unit's left side panel has a duct opening in it, but this panel/duct opening will not be used in this application and can be discarded.

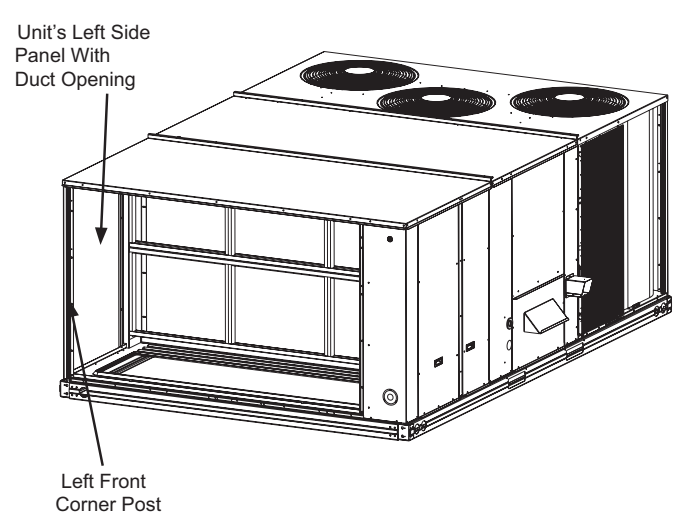

Fig. 16 — Remove Unit Corner Post and Side Panel

- 5. Install economizer with shroud attached, as shown in Fig. 3, into the return air section of the unit. Be careful not to pinch the wires during installation. The bottom of the economizer will rest on the base of the unit. (Refer to Fig. 4.)
- 6. Reinstall the left side corner post on the unit.

NOTE: The corner post will sit behind the economizer shroud flange. Screw through the corner post and through the economizer shroud. (Refer to Fig. 5 and 6.)

- 7. Insert provided screw through the bottom left rear of the economizer and into the unit base. (Refer to Fig. 4). Install the new (provided) left side panel without the duct opening on the unit.
- 8. Before the economizer is secured in place on the right hand side, remove and save the 12-pin jumper plug from the unit wiring harness. Insert the economizer plug into the unit wiring harness plug. (Refer to Fig.7.)

NOTE: The 12-pin jumper plug should be saved for future use in the event that the EconomizerONE system is removed from the unit. The jumper plug is not needed as long as the EconomizerONE system is installed.

- 9. Install the bottom panel (provided) with the horizontal return duct opening on the unit (see Fig. 15 and 17). Screw the panel into place.
- 10. Install the upper end economizer panel over the economizer's outside air damper, and above the bottom panel. Screw the panel in place, then screw the panel into the economizer in 2 places. (See Fig. 17.)

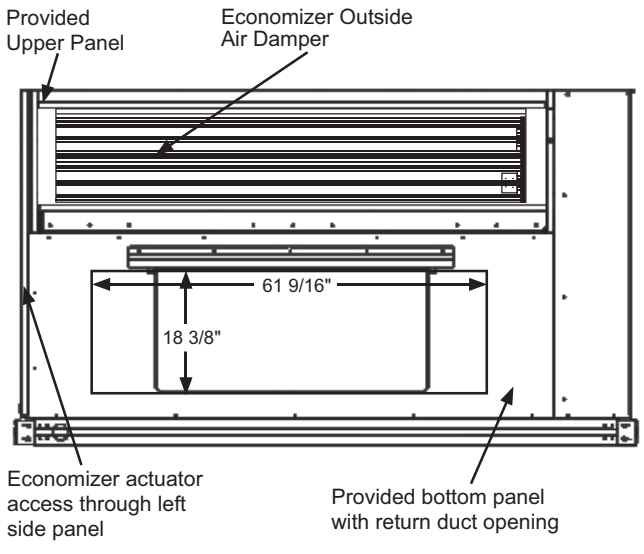

### Fig. 17 — End View of Horizontal Unit

- 11. Locate the mixed (supply) air temperature sensor (HH79NZ039) in the economizer hardware bag. A 2-wire sensor harness with spade terminals is supplied with the sensor. Plug the harness into the top of the HH79NZ039 sensor. Mount the sensor in the indoor fan section of the unit. Locate the orange and brown wires in the wire bundle in the indoor fan section. Connect these orange and brown wires to the 2-wire harness attached to the HH79NZ039 sensor. Mixed air default setting is 53°F (11.6°C) and can be adjusted from 38°F to 70°F (3.3°C to 21.1°C).
- 12. Assemble the outside air hood (refer to Fig. 12 and 13).
  - a. Install 4 hood angles to the upper end panel using the screws provided.
  - b. Apply seal strip to mating flanges on the side plates of the hood and the hood top.

- c. Secure the hood side plates to the panel using screws provided.
- CRECOMZR113A00: Remove screws across top cover. Attach hood top to hood side plates. (Flange will slide behind flange of top cover.) Reinstall the screws previously removed. CRECOMZR114A00: Secure top flange using the screws provided in the kit.
- e. Install the 4 outdoor air screens by sliding then into the channel formed by the 4 angles installed previously. Make sure the screens extend across the entire length of the hood.
- f. Install the side filter supports using the provided screws.
- g. Install the side drip edge angles using the provided screws.
- h. Run a continuous length of seal strip across the hood, covering the engagement hole in the lower hood.
- i. Install the top diverter using the provided screws.
- 13. Install the hood assembly onto the unit. (Refer to Fig. 14.)
- 14. If barometric relief is required, then remove the relief damper and hinges from the (provided) bottom panel used on vertical applications. Reinstall the hinges and damper on the side of the field-supplied return duct.

NOTE: A relief hood for the horizontal application can be ordered separately (part number CRBARHOD001A00) or can be field supplied.

15. Install the hood screens and other approved EconomizerONE accessories.

## **Barometric Hood Assembly**

The barometric hood can be assembled in vertical or horizontal configuration. Figure 18 illustrates the barometric hood parts.

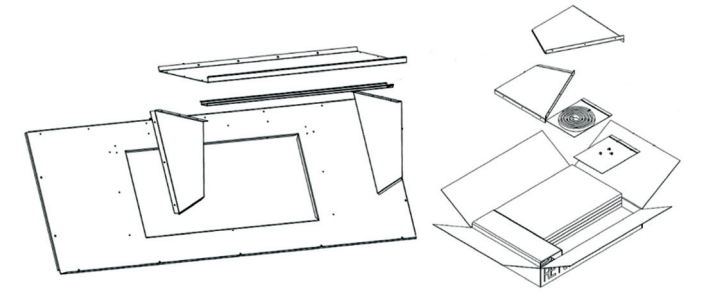

Fig. 18 — Barometric Hood Parts

BAROMETRIC HOOD (VERTICAL CONFIGURATION)

1. Remove the hood top panel from its shipping position on the unit end. (See Fig. 19.)

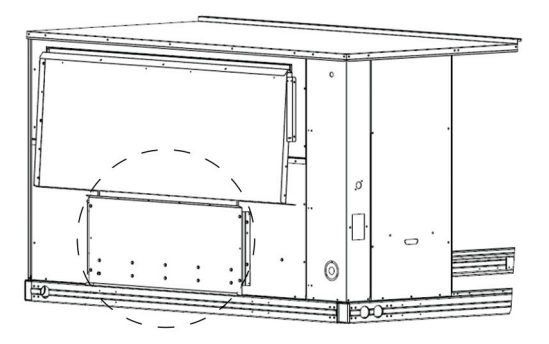

Fig. 19 — Shipping Location, Vertical Units

2. Remove the side panels located in the hood parts box. (See Fig. 20.)

Box Location

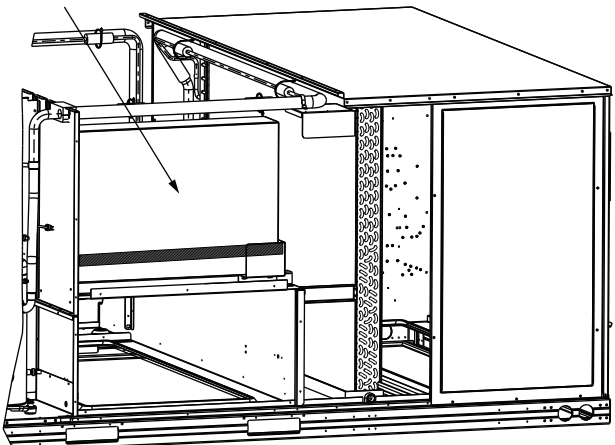

## Fig. 20 — Barometric Hood Box Parts Location

3. Install parts as shown in the exploded view shown in Fig. 21, using the seal strip and screws provided in the parts box.

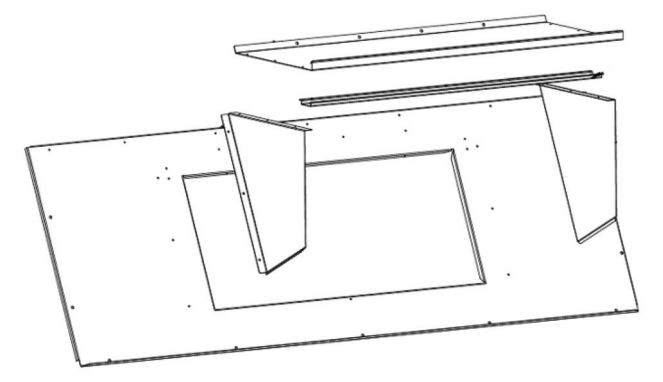

## Fig. 21 — Barometric Hood, Exploded View

Figure 22 illustrates the installed barometric hood parts.

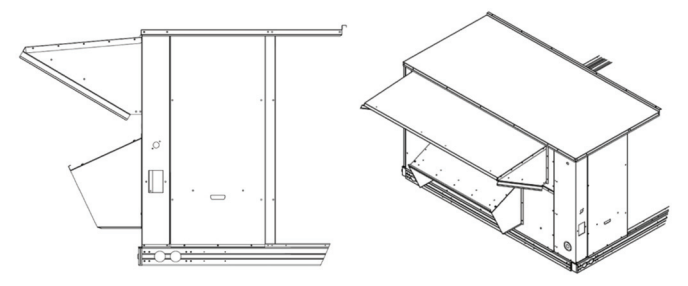

Fig. 22 — Installed Barometric Hood, Side View and Isometric View

#### BAROMETRIC HOOD (HORIZONTAL CONFIGURATION)

For horizontal return and field-installed economizer, install the economizer as follows:

1. Install the field-provided horizontal ductwork onto the unit. Duct height must be at least 19-1/2 in. high. However, the duct can be no taller than the top of the relief opening in the bottom panel, or airflow into the outside air hood will be restricted. (See Fig. 23.)

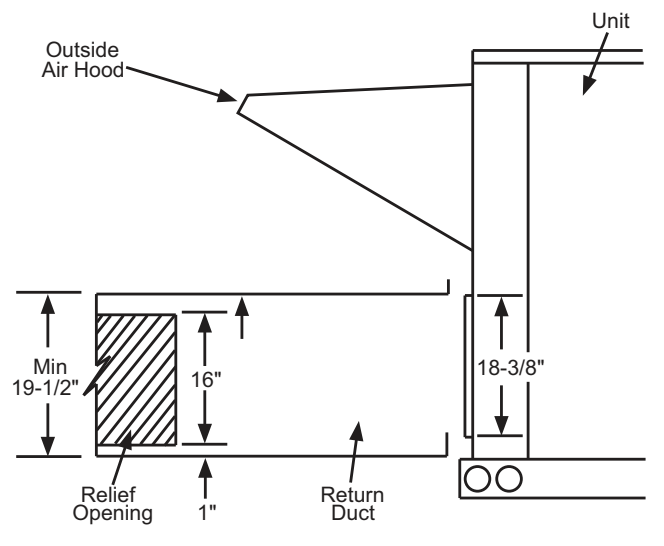

Fig. 23 — Relief Damper

- 2. Cut a 16 in. x 36 in. opening in the return duct for the relief damper. (See Fig. 23.)
- 3. On field-installed economizers, a bird screen or hardware cloth is shipped, attached to the bottom panel used for vertical applications.

NOTE: This panel is not used for horizontal return applications. Remove the screen from the provided panel and install it over the relief opening cut in the return duct.

- 4. Using the blade brackets, install the relief damper onto the side of the return duct. (See Fig. 24.) The 2 brackets and relief damper are provided with the economizer.
- 5. Using the provided hardware, screw the CRBARHOD001A00 hood sides and top together. (See Fig. 25.)

Caulk the back side of the mating flanges to ensure a watertight seal. Install the CRBARHOD001A00 over the relief damper and screw to the return duct, as illustrated in Fig. 24 and 26.

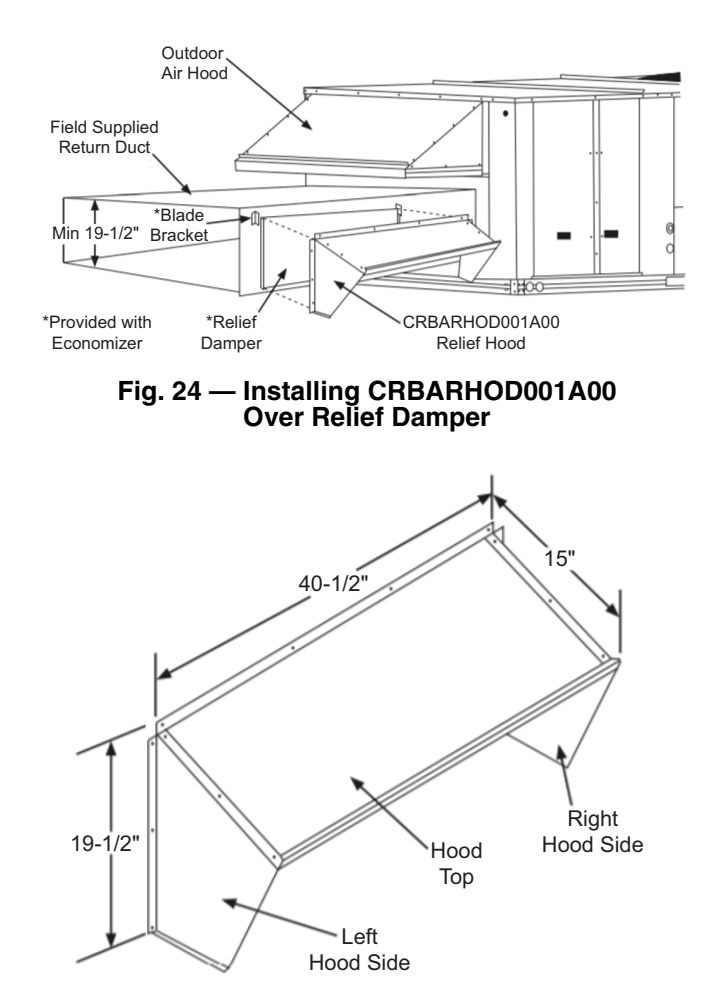

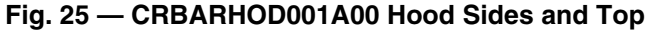

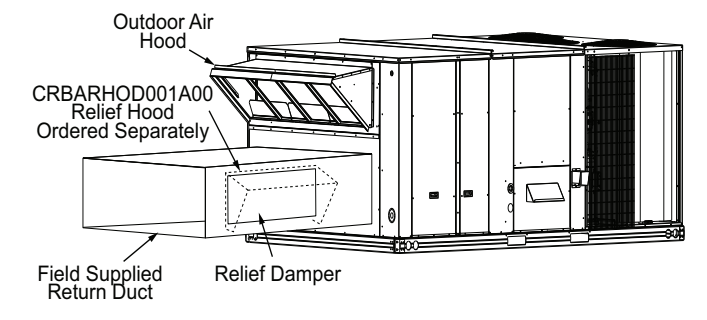

Fig. 26 — Reinstall Blade Brackets and Damper on Return

## **Vertical and Horizontal Applications**

- The POL 224 EconomizerONE controller is shipped 1. mounted to a bracket. Install the controller/bracket in the unit control box as shown in the wiring diagram. Screw in place through pre-punched holes.
- 2. For 1 and 2-speed units, connect the plugs coming from the controller as shown in Fig. 27 and 28.

## Wiring Instructions

Unplug the 12-pin plug from

- 1. Install POL 224 controller (with harnesses attached) in unit top left of control box. See Fig. 28 for unit wiring diagram.
- Mount supply air temperature (SAT) sensor, with 2 wire SAT 2. harness attached, in the indoor blower section. (Refer to Fig. 11.)

- 3. Unplug the 12-pin plug from the ECON terminal on the Unit Control Board (UCB). The 12-pin plug is shown in Fig. 27.
- 4. Attach the 12-pin plug that was disconnected from the UCB to the 12-pin plug ECON-A harness from the POL 224 controller.
- 5. Connect the other 12-pin plug from the POL 224 (ECON) controller to the ECON terminals on the UCB. (See Fig. 27.)
- Connect the brown and red wires from the controller harness 6. to the UCB. (See Fig. 28 for location.)
- 7. Inside the control box section, locate the pink and violet wires from the PL6 harness and connect them to the violet and pink wires from the controller harness. (See Fig. 28.)

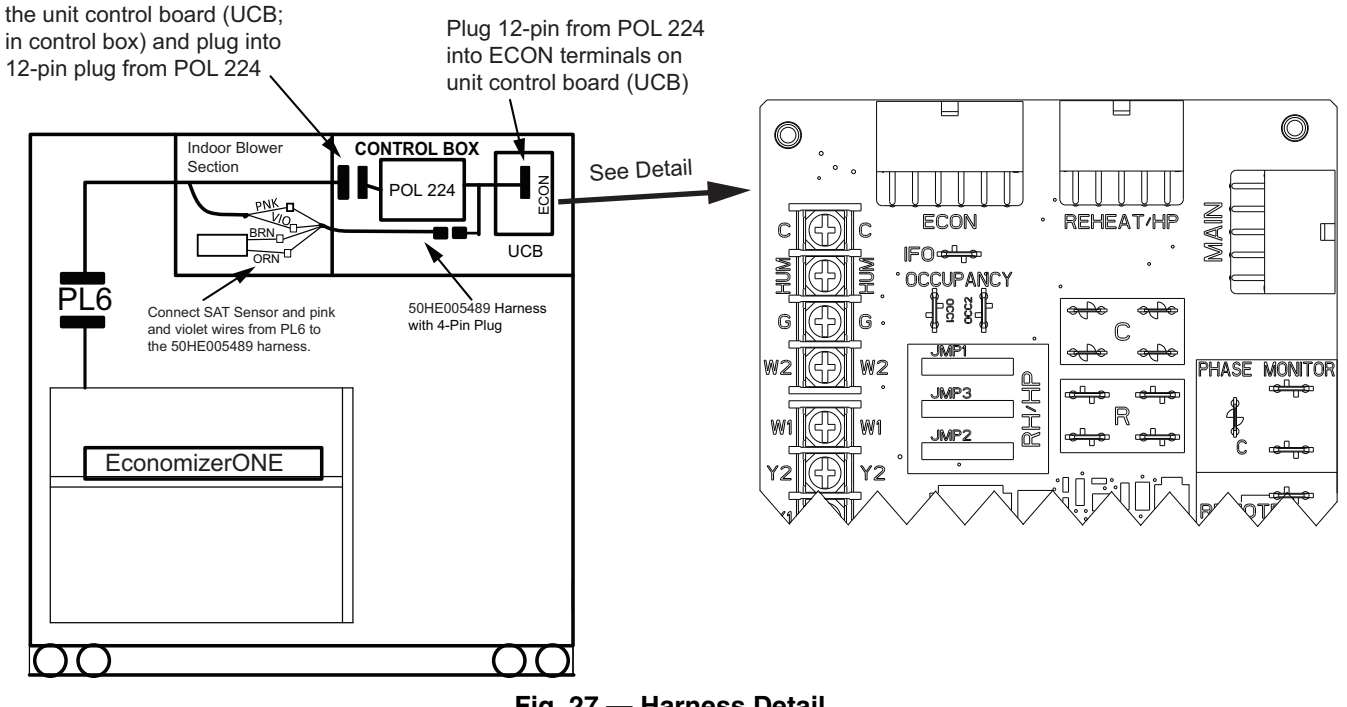

## Fig. 27 — Harness Detail

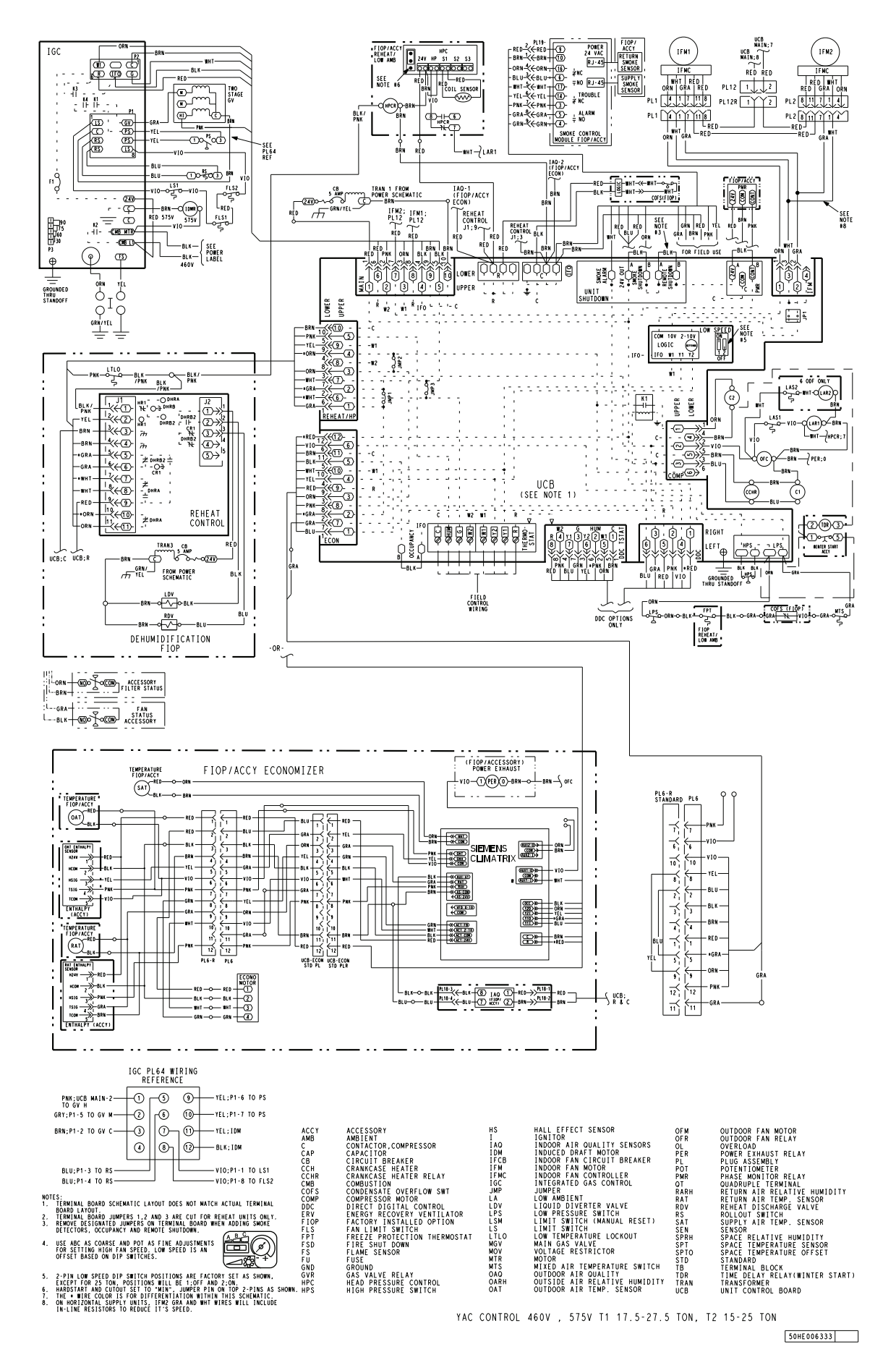

Fig. 28 — Typical EconomizerONE Wiring Diagram

## **INSTALLING OPTIONAL HH57LW001 SINGLE** OUTSIDE AIR ENTHALPY SENSOR

When using the HH57LW001 enthalpy sensor (see Fig. 31) for outside air changeover, the existing HH79NZ039 dry bulb sensor (refer to Fig. 10) must be removed. The enthalpy sensor will be mounted in the same location as the dry bulb sensor (refer to Fig. 1). When the enthalpy sensor's OA (Outside Air) temperature, enthalpy, and dew point are below their respective set points, outside air can be used for free-cooling. When any of these are above their set point, free-cooling will not be available. Enthalpy set points are configurable and create an enthalpy boundary according to the user's input. For additional details, see Fig. 29-30 and Table 4.

Harness 48TC005213 is required to be connected between the EconomizerONE harness in the return air chamber. Harness 48TC005213 has a 5-pin plug that connects directly to the HH57LW001 enthalpy sensor. The CRENTSEN001A00 accessory kit includes enthalpy sensor (HH57LW001) and associated 5-pin plug (48TC005213) and may be ordered as a finished good.

## **Enthalpy Control Sensor Configuration**

The optional enthalpy control sensor (P/N: HH57LW001) communicates with the POL 224 economizer controller using the 5-wire harness, 48TC005213. The HH57LW001 sensor can be used as a single outside air enthalpy, a differential return enthalpy, or a differential return temperature sensor. Refer to Fig. 28 for wiring the HH57LW001 enthalpy sensor for each option. See Fig. 31 and Table 6 on page 14 to locate the wiring terminals for each enthalpy control sensor.

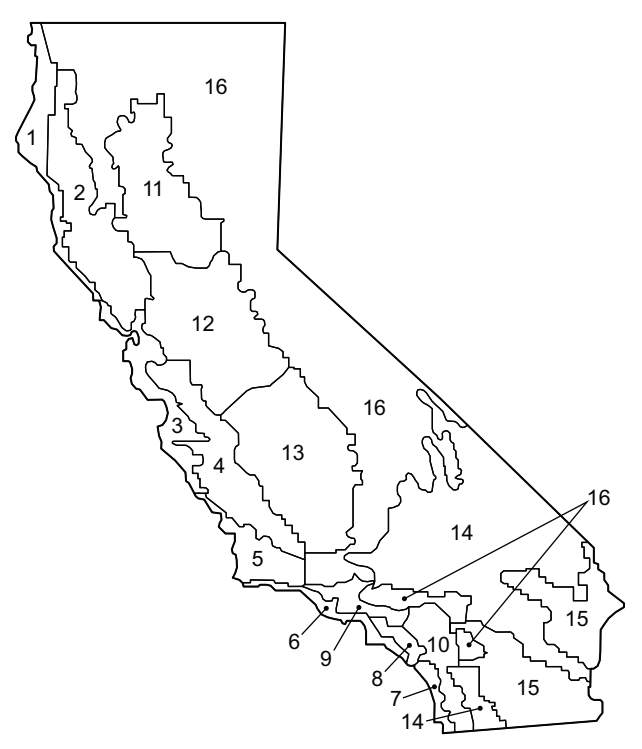

Fig. 29 — California Title 24 Zones

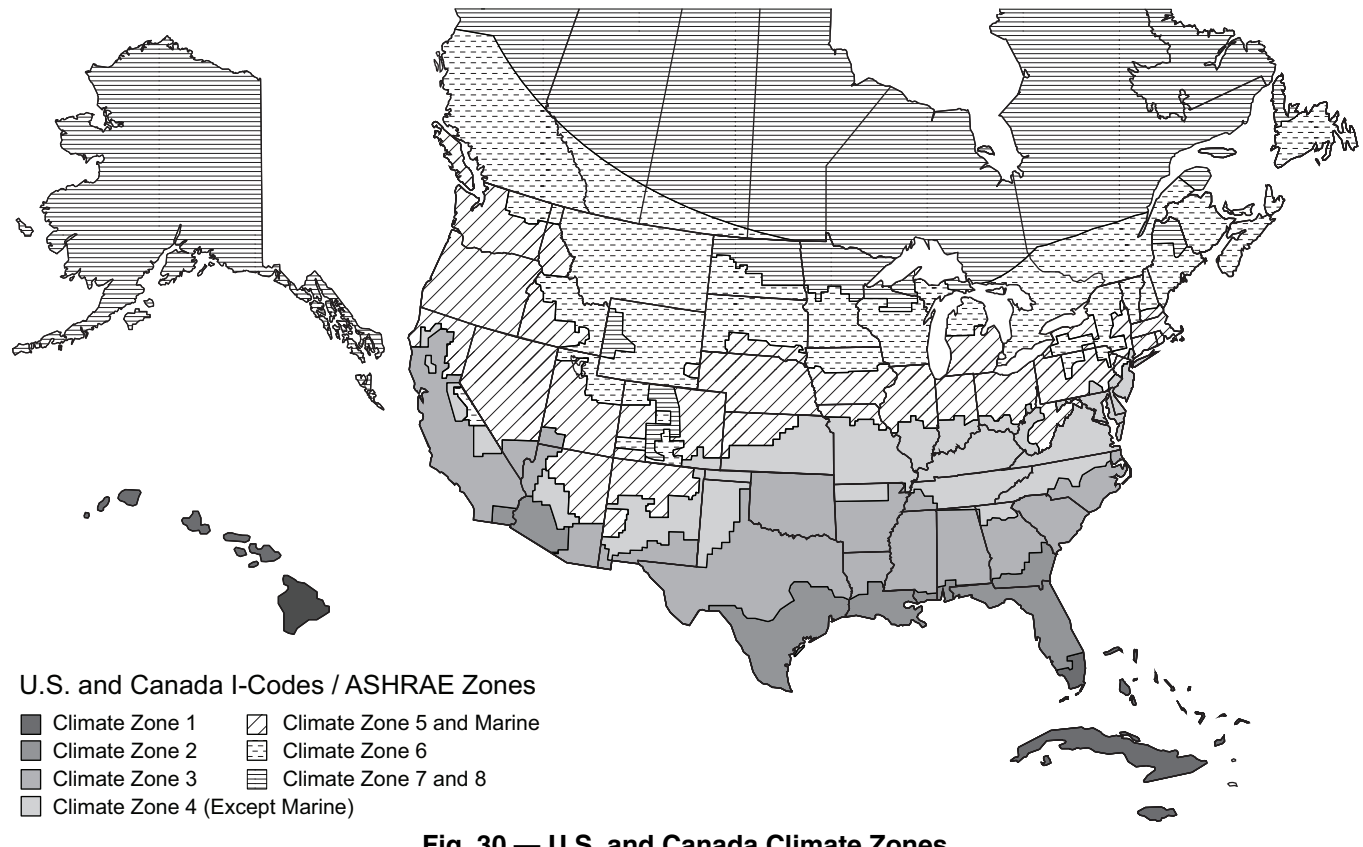

Fig. 30 — U.S. and Canada Climate Zones

| CLIMATE ZONES <sup>a</sup>                | 2 TEMP OFF | LOWEST<br>SETTING | RH% | 2 ENTH OFF | RH% | 2THL | 2EHL       | RH% |
|-------------------------------------------|------------|-------------------|-----|------------|-----|------|------------|-----|
| 1                                         | 65°F       | 22 Btu/lbm        | 43% | 28 Btu/lbm | 86% | 83°F | 33 Btu/lbm | 48% |
| 2                                         | 65°F       | 22 Btu/lbm        | 43% | 28 Btu/lbm | 86% | 83°F | 33 Btu/lbm | 48% |
| 3                                         | 65°F       | 22 Btu/lbm        | 43% | 28 Btu/lbm | 86% | 83°F | 33 Btu/lbm | 48% |
| 4                                         | 65°F       | 22 Btu/lbm        | 43% | 28 Btu/lbm | 86% | 83°F | 33 Btu/lbm | 48% |
| 5                                         | 70°F       | 22 Btu/lbm        | 28% | 28 Btu/lbm | 65% | 83°F | 33 Btu/lbm | 48% |
| 6                                         | 70°F       | 22 Btu/lbm        | 28% | 28 Btu/lbm | 65% | 83°F | 33 Btu/lbm | 48% |
| 7 and 8                                   | 75°F       | 22 Btu/lbm        | 19% | 28 Btu/lbm | 50% | 83°F | 33 Btu/lbm | 48% |
| CALIFORNIA<br>TITLE 24 ZONES <sup>b</sup> | 2 TEMP OFF | LOWEST<br>SETTING | RH% | 2 ENTH OFF | RH% | 2THL | 2EHL       | RH% |
| 1                                         | 75°F       | 22 Btu/lbm        | 19% | 28 Btu/lbm | 50% | 83°F | 33 Btu/lbm | 48% |
| 2                                         | 73°F       | 22 Btu/lbm        | 22% | 28 Btu/lbm | 55% | 83°F | 33 Btu/lbm | 48% |
| 3                                         | 75°F       | 22 Btu/lbm        | 19% | 28 Btu/lbm | 55% | 83°F | 33 Btu/lbm | 48% |
| 4                                         | 73°F       | 22 Btu/lbm        | 22% | 28 Btu/lbm | 55% | 83°F | 33 Btu/lbm | 48% |
| 5                                         | 75°F       | 22 Btu/lbm        | 19% | 28 Btu/lbm | 50% | 83°F | 33 Btu/lbm | 48% |
| 6                                         | 71°F       | 22 Btu/lbm        | 28% | 28 Btu/lbm | 62% | 83°F | 33 Btu/lbm | 48% |
| 7                                         | 69°F       | 22 Btu/lbm        | 32% | 28 Btu/lbm | 68% | 83°F | 33 Btu/lbm | 48% |
| 8                                         | 71°F       | 22 Btu/lbm        | 28% | 28 Btu/lbm | 62% | 83°F | 33 Btu/lbm | 48% |
| 9                                         | 71°F       | 22 Btu/lbm        | 28% | 28 Btu/lbm | 62% | 83°F | 33 Btu/lbm | 48% |
| 10                                        | 73°F       | 22 Btu/lbm        | 22% | 28 Btu/lbm | 55% | 83°F | 33 Btu/lbm | 48% |
| 11                                        | 75°F       | 22 Btu/lbm        | 19% | 28 Btu/lbm | 50% | 83°F | 33 Btu/lbm | 48% |
| 12                                        | 75°F       | 22 Btu/lbm        | 19% | 28 Btu/lbm | 50% | 83°F | 33 Btu/lbm | 48% |
| 13                                        | 75°F       | 22 Btu/lbm        | 19% | 28 Btu/lbm | 50% | 83°F | 33 Btu/lbm | 48% |
| 14                                        | 75°F       | 22 Btu/lbm        | 19% | 28 Btu/lbm | 50% | 83°F | 33 Btu/lbm | 48% |
| 15                                        | 75°F       | 22 Btu/lbm        | 19% | 28 Btu/lbm | 50% | 83°F | 33 Btu/lbm | 48% |
| 16                                        | 75°F       | 22 Btu/lbm        | 19% | 28 Btu/lbm | 50% | 83°F | 33 Btu/lbm | 48% |
| CONTROLLER<br>DEFAULT SETTINGS            | 2 TEMP OFF | _                 | _   | 2 ENTH OFF | _   | 2THL | 2EHL       | RH% |
| DEFAULT SET<br>POINTS                     | 63°F       | _                 | _   | 28 Btu/lbm | 94% | 83°F | 33 Btu/lbm | 48% |

## Table 4 — Enthalpy Manual Entry Set Points for EconomizerONE Per Climate Zone

NOTE(S):

Refer to Fig. 30 for map of U.S. and Canada climate zones. Refer to Fig. 29 for map of California Title 24 zones

Economizers are shipped standard with an HH79NZ039 outside air dry bulb sensor (refer to Fig. 10). System default setting (high temp limit) is 63°F (17°C) and has a range of 48°F to 80°F (9°C to 27°C). Sensor is factory installed on economizer.

NOTE: A second HH79NZ039 sensor is provided for mixed air temperature.

NOTE: California high temperature setting requirements by region are shown in Table 5.

#### ENTHALPY SETTINGS (ENTHALPY OPTION)

If installing the optional HH57LW001 enthalpy sensor, then the HH79NZ039 dry bulb outside air sensor must first be removed. Wire sensor to harness 48TC005213 and the (5) wires from the harness to the EconomizerONE harness in the return air chamber. Harness 48TC005213 has a 5-pin plug that connects directly to the HH57LW001 enthalpy sensor. Refer to Fig. 28 for wiring connections. See Fig. 31 and Table 6.

## California's Title 24 High Temperature Limit Settings

California's Title 24 code requires a high temperature limit setting for all dry bulb outside air economizer changeover. The temperatures vary by the region within California. See Table 5 for high limit settings.

#### Table 5 — California Title 24 Regional High Limit Dry Bulb Temperature Settings<sup>a</sup>

|                                                       | CLIMATE<br>ZONES | REQUIRED HIGH LIMIT<br>DESCRIPTION<br>(ECONOMIZER OFF WHEN)                   |  |  |
|-------------------------------------------------------|------------------|-------------------------------------------------------------------------------|--|--|
|                                                       | 1, 3, 5, 11-16   | OAT exceeds 75°F (23.8°C)                                                     |  |  |
| FIXED DRY                                             | 2, 4, 10         | OAT exceeds 73°F (22.7°C)                                                     |  |  |
| BULB                                                  | 6, 8, 9          | OAT exceeds 71°F (21.6°C)                                                     |  |  |
|                                                       | 7                | OAT exceeds 69°F (20.5°C)                                                     |  |  |
| DIFFERENTIAL                                          | 1, 3, 5, 11-16   | OAT exceeds<br>RA temperature                                                 |  |  |
|                                                       | 2, 4, 10         | OAT exceeds return air temperature<br>-2°F (-18.8°C)                          |  |  |
| DRY BULB                                              | 6, 8, 9          | OAT exceeds return air temperature<br>-4°F (-20°C)                            |  |  |
|                                                       | 7                | OAT exceeds return air temperature<br>-6°F (-21.1°C)                          |  |  |
| FIXED<br>ENTHALPY <sup>c</sup><br>+ FIXED DRY<br>BULB | All              | OAT exceeds 28 Btu/lb of dry air <sup>b</sup> or<br>OAT exceeds 75°F (23.8°C) |  |  |

NOTE(S):

LEGEND

OAT — Outdoor-Air Thermostat

RA — Return Air

a.

This table is sourced from 2019 California Energy Code, Title 24, Part 6, Table 140.4-E Air Economizer High Limit Shut Off Control Requirements. Only the high limit control devices listed are allowed to be used and at the set points listed. Others, such as Dew Point, Fixed Enthalpy, Electronic Enthalpy, and Differential Enthalpy Controls, may not be used in any climate zone for compliance with Section 140.4(e)1 unless approval for use is provided by the Energy Commis-sion Evecutive Director. b. sion Executive Director

At altitudes substantially different than sea level, the Fixed Enthalpy limit value shall be set to the enthalpy value at 75°F and 50% relative humidity. As an example, at an approximately 6,000 foot elevation, the fixed enthalpy limit is approximately 30.7 Btu/lb. C.

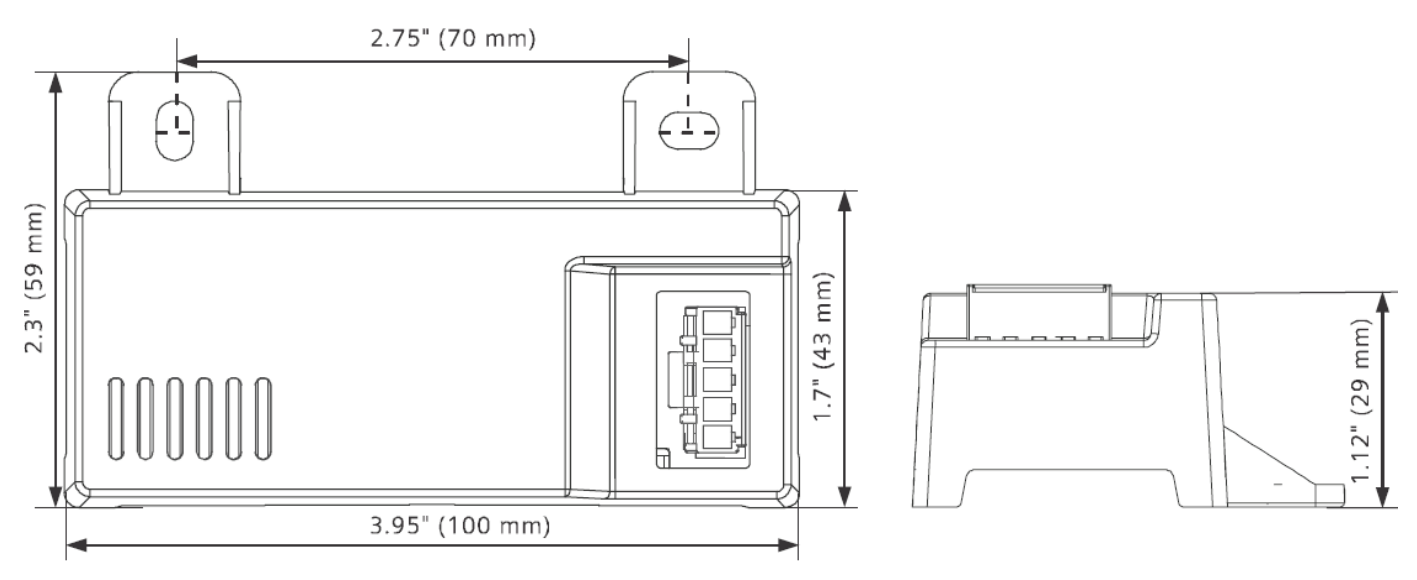

## Dimensions in inch (mm)

## Fig. 31 — HH57LW001 Dimensional, Connection and Switching Information

| TEF    | RMINAL | TYDE     | DESCRIPTION                                 |
|--------|--------|----------|---------------------------------------------|
| NUMBER | LABEL  |          | DESCRIPTION                                 |
| 1      | TCOM   | NTC 10k  | Outside Air Temperature Sensor Output       |
| 2      | TSIG   | NTC 10k  | Outside Air Temperature Sensor Output       |
| 3      | HSIG   | 0-10 vdc | Outside Air Relative Humidity Sensor Output |
| 4      | HCOM   | COMMON   | Sensor 24-v Common Input                    |
| 5      | H24V   | 24 vac   | Sensor 24-v Operating Voltage Input         |

## Table 6 — HH57LW001 Sensor Wiring Terminations

## **ECONOMIZER SETTINGS**

### **Interface Overview**

#### ECONOMIZERONE

The field-installed accessory consists of the following:

- Ultra Low Leak Economizer Assembly
- HH79NZ039 OA Dry Bulb Sensor
- HH79NZ039 Mixed Air Sensor
- POL 224 Controller
- 50HE005489 Harness

#### POL 224 ECONOMIZER MODULE WIRING

The economizer controller used on electromechanical units is a Siemens POL 224, which is to be located in the RTU base unit's control box. See Fig. 33 for a button description for the POL 224 controller. See the installation instruction for the base unit location of the control box access panel. (See Fig. 32.)

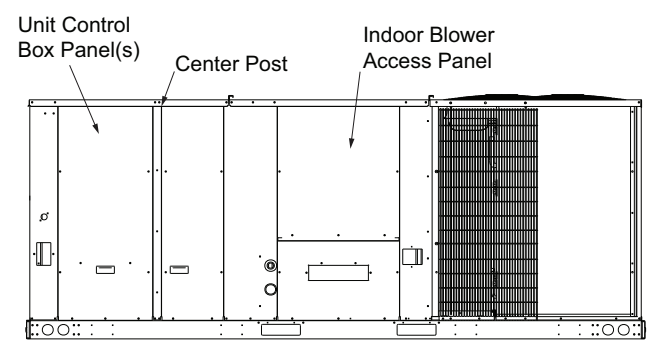

Front View

#### Fig. 32 — Typical Indoor Fan Motor Access Panel Locations

The POL 224 controller provides the following:

- 1. One-line LCD After a period of inactivity, the controller displays the default HMI screen (free cooling status, 1FREE-COOL YES, or 1FREE COOL NO). See Fig. 33-37.
- 2. Operation button (Up button) Move to the previous value, step, or category.
- 3. Operation button (Down button) Move to the next value, step, or category.
- 4. Operation button (Enter button):
  - a. Press Enter to edit the current value or option.
  - b. Press Enter to confirm a newly selected value or option.

c. Press Enter + Up to jump up one entire category.

5. Press Enter + Down to jump down one entire category.

### User Interface and Keypad

The controller user interface consists of an LCD display and a 3button keypad for input. The LCD is a 16 character by 1-line dot matrix display. The keypad is used to navigate and change the desired menu items on the display. See Fig. 33.

The Climatix<sup>™1</sup> mobile application allows for installation, commissioning, and servicing. Scanning a QR code on the controller allows users to download the mobile application on Android<sup>™1</sup> or Apple iOS<sup>®1</sup>, but a Wi-Fi/WLAN stick is needed. See Fig. 33 and 34. Plug Wi-Fi/WLAN stick into controller USB port for temporary connection for mobile application setup. Each Wi-Fi/WLAN stick can be used for multiple units.

#### Menu Structure

Menus are displayed in the economizer controller via categories. There are eight first-level menus, each of which is represented by a number at the beginning of the line on the LCD. Pressing Enter + Up or Down can toggle between different first-level menus. Submenus follow the numbered first-level menus closely. Pressing Up or Down can toggle between different submenus.

At the end of the line, the LCD displays the value of the current submenu (if any). If the value is editable, then pressing Enter will put the terminal in Edit mode. The value is then highlighted for change. After making a change by pressing Up or Down, press Enter to confirm the change and exit the Edit mode. See Fig. 36.

#### Powering the Economizer Controller

Connect a 24 vac external power supply source to the power terminals for the economizer controller. See Fig. 35 for a detailed view. See also terminals 29 and 30 on Fig. 39.

#### LED Indication

NOTE: If different faulty events occur at the same time, then the sensor/DAC LED lights up following this priority: Red  $\rightarrow$  Yellow  $\rightarrow$  Off. For example, if there is a humidity sensor error and air temperature failure at the same time, then the sensor LED turns red rather than yellow. See Fig. 37 and Table 7.

IMPORTANT: After the economizer controller enters the running state, it may take one minute for peripheral devices to complete initialization. Before that, LED indication might be unstable.

1. Third-party trademarks and logos are the property of their respective owners.

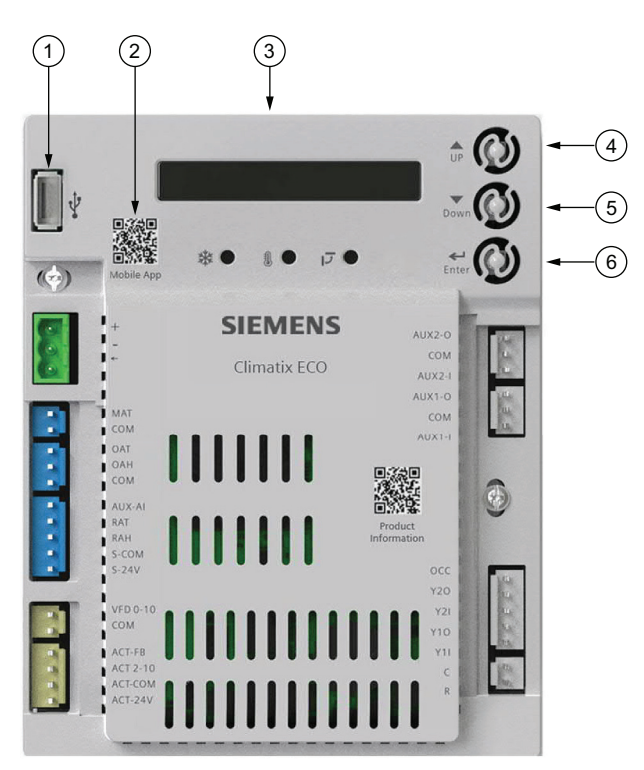

NOTE: QR codes in this image are for reference only.

| NO. | DESCRIPTION                                                                                                    |
|-----|----------------------------------------------------------------------------------------------------|
| 1   | USB port for Wi-Fi/WLAN stick                                                                                                    |
| 2   | QR code to download Climatix <sup>™</sup> mobile application                                                                                                    |
| 3   | One-line LCD. After a period of inactivity, the controller<br>displays the default<br>HMI screen (free cooling status, 1FREECOOL YES or<br>1FREECOOL NO)                                                                                                    |
| 4   | Operation button (Up button) — Move to the previous value, step, or category                                                                                                    |
| 5   | Operation button (Down button) — Move to the next value, step, or category                                                                                                    |
| 6   | <ul> <li>Operation button (Enter button):</li> <li>Press to edit the current value or option.</li> <li>Press to confirm a newly selected value or option.</li> <li>Press Enter + Up to jump up one entire category.</li> <li>Press Enter + Down to jump down one entire category.</li> </ul> |

Fig. 33 — POL 224 Controller

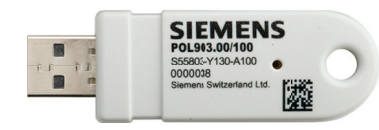

NOTE: QR codes in this image are for reference only. Fig. 34 — Wi-Fi/WLAN Stick

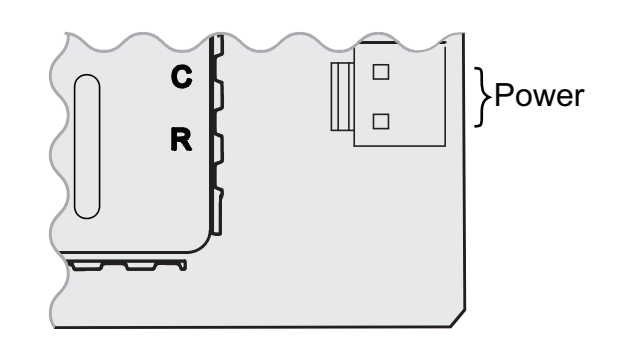

## Fig. 35 — Powering the Economizer Controller

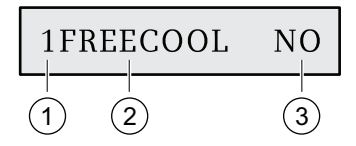

| Description                                                                                                    |
|----------------------------------------------------------------------------------------------------|
| Number representing the first-level menu of <b>Status Display</b> . Different numbers represent different menus: |
| 1: Status Display                                                                                                |
| 2: Basic Settings                                                                                                |
| 3: Advanced Settings                                                                                             |
| 4: Alarms                                                                                                    |
| 5: Enter Configuration State and Reset                                                                           |
| 6: I/O Config                                                                                                    |
| 7: Testing                                                                                                    |
| 8: Enter Running State                                                                                           |
| Submenu*                                                                                                    |
| Value of the current submenu*                                                                                    |
|                                                                                                    |

\*See Setup and Configuration on page 31 for detailed submenus, together with possible values or ranges.

### Fig. 36 — Menu Structure Descriptions

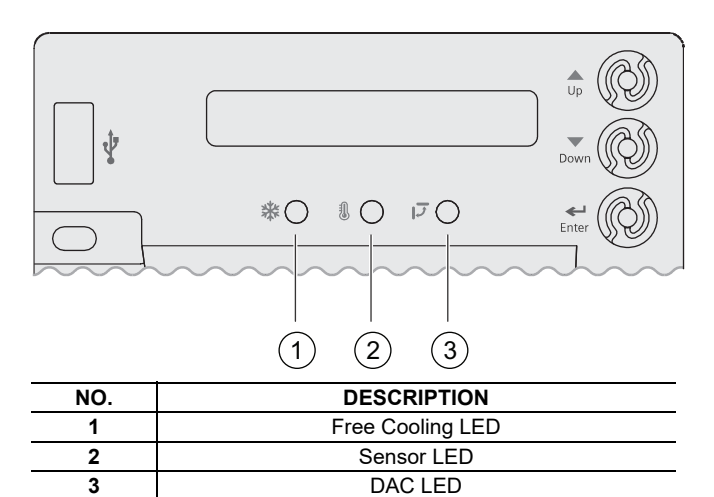

### Fig. 37 — LED Indication

| STATUS                                                               | FREE<br>COOLING<br>LED |                    | DAC LED              |
|----------------------------------------------------------------------|------------------------|--------------------|----------------------|
| Commissioning mode                                                   | Yellow<br>Blinking     | Yellow<br>Blinking | Yellow<br>Blinking   |
| Power start-up                                                       | Yellow On              | Yellow On          | Yellow On            |
| Free cooling is running                                              | Green On               |                    | _                    |
| Free cooling is available but not running                            | Green<br>Blinking      |                    |                      |
| Not economizing when it should                                       | Red Blinking           |                    |                      |
| Economizing when it<br>should not                                    | Red On                 | _                  | —                    |
| Sensor working okay                                                  | _                      | Green On           | —                    |
| Humidity sensor error                                                |                        | Yellow On          | _                    |
| CO <sub>2</sub> sensor error                                         | _                      | LED Off            | _                    |
| Air temperature fault/failure                                        | _                      | Red On             | —                    |
| Excess outdoor air                                                   | _                      | Red<br>Blinking    |                      |
| Damper working okay                                                  | _                      | _                  | Green On             |
| Damper not modulating                                                | _                      | _                  | Red On               |
| Damper slippage                                                      | _                      | _                  | Red<br>Blinking      |
| Damper unplugged                                                     | —                      | _                  | Fast Red<br>Blinking |
| Terminal ACT-FB is<br>configured but no available<br>feedback signal | _                      | _                  | LED Off              |

## Table 7 — LED Indication

## Functions

## FREE COOLING ECONOMIZING

Free cooling uses unconditioned outside air to cool the space directly. The economizer controller enables or disables free cooling after it judges which control mode is active. It also uses hysteresis to ensure a smooth switchover.

Depending on the sensors that are used, there are 4 different control modes. In different control modes, the assessed conditions are different. See Table 8.

## Table 8 — Free Cooling Functions

| CONTROL MODE                                                                                              | SENSORS USED                                                                                            | ENABLE FREE COOLING?                                                                                                    |
|----------------------------------------------------------------------------------------------------|----------------------------------------------------------------------------------------------------|----------------------------------------------------------------------------------------------------|
| Control Mode 1 <ul> <li>Fixed Dry Bulb</li> </ul>                                                         | OA (Outside Air) temperature sensor<br>and<br>MA (Mixed Air) temperature sensor                         | The outside air dry bulb temperature is compared with the set temperature shutoff set point.<br>If the outside air dry bulb temperature is below the temperature shutoff set point, then the outside air is used to meet all or part of the cooling demand.                                                                                                    |
| Control Mode 2<br>• Differential Dry Bulb<br>(Dual Dry Bulbs)                                             | OA temperature sensor, RA (Return Air)<br>temperature sensor, and MA temperature<br>sensor              | The outside air dry bulb temperature is compared with the return air dry<br>bulb temperature.<br>If both OAT and RAT are higher than the temperature high limitation, then<br>free cooling is prohibited.<br>If OAT or RAT is lower than the temperature high limitation and the outside<br>air dry bulb temperature is lower than the return air dry bulb temperature,<br>then the outside air is used to meet all or part of the cooling demand.                                                                                        |
| <ul> <li>Control Mode 3</li> <li>Combination Fixed<br/>Enthalpy and Fixed<br/>Dry Bulb Control</li> </ul> | OA temperature and humidity sensor and MA temperature sensor                                            | The outside air dry bulb temperature and enthalpy are compared with the set temperature and enthalpy shutoff set points.<br>If the outside air enthalpy is lower than the set enthalpy shutoff set point, and the outside air dry bulb temperature is lower than the temperature shutoff set point, then the outside air can be used for economizing.                                                                                                    |
| Control Mode 4<br>• Combination of<br>Differential<br>Enthalpy and Fixed<br>Dry Bulb                      | OA temperature and humidity sensor, RA<br>temperature and humidity sensor,<br>and MA temperature sensor | The outside air dry bulb temperature and enthalpy are compared with the temperature shutoff set point and return air enthalpy.<br>If both OA enthalpy and RA enthalpy are higher than the enthalpy high limitation, then free cooling is prohibited.<br>If OA enthalpy or RA enthalpy is lower than the enthalpy high limitation, outside air enthalpy is lower than the return-air enthalpy, and the outside air dry bulb temperature is lower than the set temperature shutoff set point, then outside air can be used for economizing. |

#### DEFAULT HYSTERESIS SETTING

Hysteresis setting (DB) defaults to 2°F (-16.6°C). See Fig. 38.

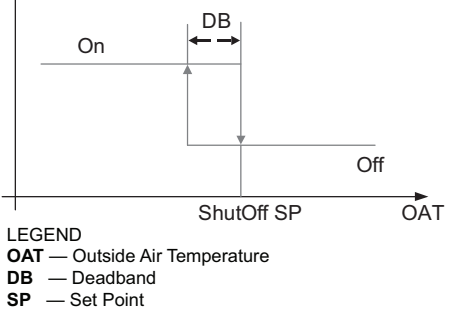

### Fig. 38 — Hysteresis Settings

#### DAMPER MODULATION DURING FREE COOLING

Once outside air is suitable for free cooling, the controller modulates the damper based on MAT (mixed air temperature, default) or OAT (outside air temperature). See Table 8.

If MAT is used when free cooling is enabled, then MAT set point (**3MAT SET**, configurable in Parameter Settings — Advanced — see page 29) is used for MAT modulating. When MAT falls below the anti-freeze set point (**3FRZ PROT**), the damper either fully closes or opens to the minimum position (configurable in Parameter Settings — Advanced — see page 29).

- 1. If MAT is lower than MAT set point, then the damper is modulated to maintain MAT set point, toward fully closed or open to the minimum position based on occupancy status if MAT continues dropping.
- 2. If MAT is in the range [MAT set point, (MAT set point + neutral zone band [1°F (17.2°C) by default])], then the damper position does not change.
- 3. If MAT is higher than (MAT set point + neutral zone band), then the damper modulates toward fully open.
- 4. If MAT is 10°F (5.5°C) higher than MAT set point, then the damper fully opens to 100%.

If OAT is used when there is a cooling demand, then the damper can be opened to different positions depending on different outside air temperatures:

- 1. If outside air is higher than 50°F (10°C) but lower than the temperature shutoff set point, then the damper is fully open.
- 2. If outside air is higher than OAT lockout set point but lower than 50°F (10°C), then linear modulation is applied when only Cooling Stage 1 Input (Y1I) is ON. Result of the following formula indicate the damper's open position:

([OAT – OAT Lockout Set Point] / [50 – OAT Lockout Set Point]) \* (80% – MIN POS) + MIN POS

NOTE: When both free cooling and mechanical cooling are on, damper remains fully open regardless of the modulating logic.

#### LOCATION-BASED SHUTOFF SET POINTS

The economizer controller can get location-based temperature and enthalpy shutoff set points automatically if it is connected to the Climatix<sup>™</sup> mobile application. Once a Wi-Fi/WLAN stick is plugged in, the economizer controller can establish network connection with the mobile application. The temperature and enthalpy shutoff set points obtained via the phone or tablet's GPS functionality can then be synchronized to the economizer controller.

#### COOLING STAGE OPERATION

The economizer controller accepts inputs for 1, 2, and 3-stage cooling inputs, and reroutes to the RTU through the relay connection Y1, Y2 and AUX1/AUX2.

The operation of the cooling stages is determined by the availability of Free Cooling provided by the economizer operation mode. See Cooling Stage I/O Logic tables, Tables 9-10. Based on the use of Free Cooling, the operating modes are as follows:

- Y1 is Stage 1 Cooling Demand
- Y2 is Stage 2 Cooling Demand
- Y3 is Stage 3 Cooling Demand
- Free Cooling is always the first cooling stage
- Cooling Stage 1 call from the Commercial Thermostat (Y1) energizes the Y1 input to the Economizer Controller
- Cooling Stage 2 call from the Commercial Thermostat (Y2) energizes the Y2 input to the Economizer Controller
- Cooling Stage 3 call from the Commercial Thermostat energizes the AUX1/AUX2 input to the Economizer Controller

#### Table 9 — 1 and 2-Stage Cooling Stage I/O Logic

| ECONOMIZER<br>CONDITION MET | Y1  | Y2  | COOLING<br>STAGE 1 | COOLING<br>STAGE 2  |
|-----------------------------|-----|-----|--------------------|---------------------|
| NO                          | On  | On  | On                 | On                  |
| NO                          | On  | Off | On                 | Off                 |
| NO                          | Off | Off | Off                | Off                 |
| YES                         | On  | On  | On                 | On/Off <sup>a</sup> |
| YES                         | On  | Off | Off                | Off                 |
| YES                         | Off | Off | Off                | Off                 |

NOTE(S):

a. If OAT ≤ MAT set point (**3MAT SET**), then Relay 2 is always OFF to disable Cooling Stage 2. Otherwise, if both stages of cooling (Y1 and Y2) are ON for more than a set time (15 minutes by default), Y2 remains ON, and the OAT is higher than MAT set point, then Relay 2 energizes to allow Y2 pass-through to enable Cooling Stage 2. To change the set time, configure **3STG3 DLY** as desired. See "Parameter Settings — Advanced" on page 29 for more **3STG3** DLY details.

| 「abl | le 1 | 0 — 1 | 2 and | 3-Stage | Cooling | Stage | I/O | Logic |
|------|------|-------|-------|---------|---------|-------|-----|-------|
|------|------|-------|-------|---------|---------|-------|-----|-------|

| ECONOMIZER<br>CONDITION<br>MET | Y1  | Y2  | Y3  | COOLING<br>STAGE 1 | COOLING<br>STAGE 2 | COOLING<br>STAGE 3  |
|--------------------------------|-----|-----|-----|--------------------|--------------------|---------------------|
| NO                             | On  | On  | On  | On                 | On                 | On                  |
| NO                             | On  | On  | Off | On                 | On                 | Off                 |
| NO                             | On  | Off | Off | On                 | Off                | Off                 |
| NO                             | Off | Off | Off | Off                | Off                | Off                 |
| YES                            | On  | On  | On  | On                 | On                 | On/Off <sup>a</sup> |
| YES                            | On  | On  | Off | On                 | On/Off             | Off                 |
| YES                            | On  | Off | Off | Off                | Off                | Off                 |
| YES                            | Off | Off | Off | Off                | Off                | Off                 |

NOTE(S):

a. If OAT ≤ MAT set point (3MAT SET), then Relay 3 is always OFF to disable Cooling Stage 3. Otherwise, if all cooling stages (Y1, Y2 and Y3) are ON for more than a set time (15 minutes by default), Y3 remains ON, and the OAT is higher than MAT set point, then Relay 3 energizes to allow AUX1/AUX2 pass-through to enable Cooling Stage 3. To change the set time, configure 3STG3 DLY as desired. See "Parameter Settings — Advanced" on page 29 for more 3STG3 DLY details.

IMPORTANT: The Economizer Controller can tolerate thermostat wiring mismatch, e.g., Thermostat  $Y1 \rightarrow$  Economizer Y2-IN, Thermostat  $Y2 \rightarrow$  Economizer Y1-IN. The handling logic is Stage =Y1I + Y2I + Y3I. For example, Y1O =1 if Stage >=1, Y2O =1 if Stage >= 2, Y3O=1 if Stage=3.

#### MULTI-SPEED FAN SUPPORT

The Economizer Controller supports connection to 1 and 2-speed fans. When the unit is equipped with a multi-speed fan, the damper responds to multiple fan speeds via multiple minimum positions (MIN POS) to keep minimum airflow. See Tables 11-13.

Table 11 — Damper MIN POS for 2-Speed Fan<sup>a</sup>

| Y1 | Y2 | W1 or O/B | Spd L | Spd H | Pos L | Pos H |
|----|----|-----------|-------|-------|-------|-------|
| Х  |    | -         | Х     |       | Х     |       |
| Х  | Х  | _         | _     | Х     | _     | Х     |
| _  |    | Х         | _     | Х     | _     | Х     |

NOTE(S):

A multi-speed fan is not controlled by the economizer controller but an external loga. ic board.

#### LEGEND

- Pos L Damper MIN POS for Low-Speed Fan
- Pos H Damper MIN POS for High-Speed Fan

Spd L — Low Speed (Fan)

Spd H — High Speed (Fan)

#### Table 12 — Different Fan Speeds with Different Configured Outputs<sup>a</sup>

| FAN<br>TYPE                 | 1-SPEED<br>COOLING <sup>b</sup>                                                                      | 2-STAGE<br>COOLING <sup>b</sup>                                                                      | 3-STAGE<br>COOLING <sup>b</sup>                                                                           |
|-----------------------------|----------------------------------------------------------------------------------------------------|----------------------------------------------------------------------------------------------------|----------------------------------------------------------------------------------------------------|
| 1-SPEED<br>FAN⁰             | <ul> <li>Spd H<br/>(regardless of<br/>cooling<br/>demand,<br/>OCC=Yes)</li> </ul>                    | <ul> <li>Spd H<br/>(regardless of<br/>cooling<br/>demand,<br/>OCC=Yes)</li> </ul>                    | <ul> <li>Spd H<br/>(regardless of<br/>cooling demand,<br/>OCC=Yes)</li> </ul>                             |
| 2-SPEED<br>FAN <sup>c</sup> | <ul> <li>Spd L<br/>(0 or 1 cooling<br/>demand)</li> <li>Spd H<br/>(2 cooling<br/>demands)</li> </ul> | <ul> <li>Spd L<br/>(0 or 1 cooling<br/>demand)</li> <li>Spd H<br/>(2 cooling<br/>demands)</li> </ul> | <ul> <li>Spd L<br/>(0 or 1 cooling<br/>demand)</li> <li>Spd H<br/>(2 or 3 cooling<br/>demands)</li> </ul> |

NOTE(S):

If a single-speed fan connects to the controller, then it opens directly on the call of a. cooling/heating. The damper position is Pos H. Configured by Y1O, Y2O, or Y3O. Configured by 6FAN.

b. C.

LEGEND

Spd L — Low Speed (Fan)

Spd H — High Speed (Fan)

If DCV (demand controlled ventilation) is enabled, then each fan speed corresponds to 2 damper position ventilation set points (VENT MIN, VENT MAX), e.g., Pos L corresponds to 2VENTMIN L... 2VENTMAX L. See Table 14.

If CO<sub>2</sub> sensor is connected but DCV is disabled, then each fan speed corresponds to one minimum damper position ventilation set point. See Table 15.

#### Table 13 — Different Damper Minimum Positions with **Different Configured Outputs**

| FAN<br>TYPE                 | 1-SPEED<br>COOLING <sup>a</sup>                                                   | 2-STAGE<br>COOLING <sup>b</sup>                                                                      | 3-STAGE<br>COOLING <sup>b</sup>                                                                           |
|-----------------------------|-----------------------------------------------------------------------------------|----------------------------------------------------------------------------------------------------|----------------------------------------------------------------------------------------------------|
| 1-SPEED<br>FAN <sup>b</sup> | <ul> <li>Pos H<br/>(regardless of<br/>cooling<br/>demand,<br/>OCC=Yes)</li> </ul> | <ul> <li>Pos H<br/>(regardless of<br/>cooling<br/>demand,<br/>OCC=Yes)</li> </ul>                    | <ul> <li>Pos H<br/>(regardless of<br/>cooling<br/>demand,<br/>OCC=Yes)</li> </ul>                         |
| 2-SPEED<br>FAN <sup>b</sup> | <ul> <li>Pos H<br/>(regardless of<br/>cooling<br/>demand,<br/>OCC=Yes)</li> </ul> | <ul> <li>Pos L<br/>(0 or 1 cooling<br/>demand)</li> <li>Pos H<br/>(2 cooling<br/>demands)</li> </ul> | <ul> <li>Pos L<br/>(0 or 1 cooling<br/>demand)</li> <li>Pos H<br/>(2 or 3 cooling<br/>demands)</li> </ul> |

NOTE(S):

a. Configured by Y1O, Y2O or Y3O.b. Configured by 6FAN.

LEGEND

Pos L — Damper MIN POS for Low-Speed Fan

Pos H — Damper MIN POS for High-Speed Fan

#### Table 14 — Different Damper Position Setting with Different Configured Outputs (DCV is Enabled)

| FAN TYPE                 | 1-STAGE COOLING <sup>a</sup>                                                                 | 2-STAGE COOLING <sup>a</sup>                                                                                                    | 3-STAGE COOLING <sup>a</sup>                                                                                                    |
|--------------------------|----------------------------------------------------------------------------------------------|----------------------------------------------------------------------------------------------------|----------------------------------------------------------------------------------------------------|
| 1-SPEED FAN <sup>b</sup> | 2VENTMIN H to 2VENTMAX H     (regardless of cooling demand,     OCC=Yes)                     | <ul> <li>2VENTMIN H to 2VENTMAX H<br/>(regardless of cooling demand,<br/>OCC=Yes)</li> </ul>                                       | <ul> <li>2VENTMIN H to 2VENTMAX H<br/>(regardless of cooling demand<br/>OCC=Yes)</li> </ul>                                             |
| 2-SPEED FAN              | <ul> <li>2VENTMIN H to 2VENTMAX H<br/>(regardless of cooling demand,<br/>OCC=Yes)</li> </ul> | <ul> <li>2VENTMIN L to 2VENTMAX L<br/>(0 or 1 cooling demand)</li> <li>2VENTMIN H to 2VENTMAX H<br/>(2 cooling demands)</li> </ul> | <ul> <li>2VENTMIN L to 2VENTMAX L<br/>(0 or 1 cooling demand)</li> <li>2VENTMIN H to 2VENTMAX H<br/>(2 or 3 cooling demands)</li> </ul> |

NOTE(S):

a. Configured by Y1O, Y2O, or Y3O.b. Configured by 6FAN.

#### Table 15 — Different Damper Position Setting with Different Configured Outputs (DCV is Disabled, CO<sub>2</sub> sensor is connected)

| FAN TYPE                 | 1-STAGE COOLING <sup>a</sup>                                               | 2-STAGE COOLING <sup>a</sup>                                                                           | 3-STAGE COOLING <sup>a</sup>                                                                        |
|--------------------------|----------------------------------------------------------------------------|----------------------------------------------------------------------------------------------------|----------------------------------------------------------------------------------------------------|
| 1-SPEED FAN <sup>b</sup> | <ul> <li>2VENTMIN H (regardless of cooling<br/>demand, OCC=Yes)</li> </ul> | <ul> <li>2VENTMIN H (regardless of<br/>cooling demand, OCC=Yes)</li> </ul>                             | <ul> <li>2VENTMIN H (regardless of<br/>cooling demand, OCC=Yes)</li> </ul>                          |
| 2-SPEED FAN <sup>b</sup> | <ul> <li>2VENTMIN H (regardless of cooling<br/>demand, OCC=Yes)</li> </ul> | <ul> <li>2VENTMIN L<br/>(0 or 1 cooling demand)</li> <li>2VENTMIN H<br/>(2 cooling demands)</li> </ul> | <ul> <li>2VENTMIN L (0 or 1 cooling demand)</li> <li>2VENTMIN H (2 or 3 cooling demands)</li> </ul> |

NOTE(S):

Configured by Y1O, Y2O, or Y3O.

Configured by 6FAN.

#### COOLING DELAY VIA INCREASING FAN SPEED

If there is cooling demand while outside air is suitable for economizing, then the economizer controller tries to increase fan speed to maximize the use of outside air first. If the cooling demand is not reached within a set time, then mechanical cooling will be enabled.

Typical field application:

- 1. Prerequisites:
  - a. Outside air is suitable for economizing and free cooling is ON.
  - b. Fan connected to the controller supports multiple speeds. Cooling delay function does not work if only a one-speed fan is connected to the controller.
- If it is a 2-speed fan and there are 2 cooling demand inputs/outputs, then when Y1-Input is called, the controller sets fan speed to Speed Low. Damper is fully open (100%).
  - a. If Y2-Input is also called, then the controller increases fan speed to Speed High and starts fan delay (2FAN DLY) time. After the delay time runs out, the controller starts Y1-Output.
  - b. If the cooling demand is not reached within 3STG3 DLY time and OAT is higher than MAT set point (**3MAT SET**), then the controller starts Y2-Output.

#### DEMAND CONTROLLED VENTILATION (DVC)

If a field-installed CO<sub>2</sub> sensor is connected to the EconomizerONE controller, then a demand-controlled ventilation strategy will operate automatically. As the CO<sub>2</sub> level in the space increases above the set point (on the EconomizerONE controller), the minimum position of the dampers will be increased proportionally until the Maximum Ventilation setting is reached. As the space  $CO_2$  level decreases because of the increase in fresh air, the outdoor damper will follow the higher demand condition from the DCV mode or from the free cooling mode.

The controller modulates the outside air damper based on the CO<sub>2</sub> level through the ppm value selected between the range of 500 and 2000 ppm. The measured  $CO_2$  concentration value is compared

with the set DCV set point. If the measured CO<sub>2</sub> concentration value is below the DCV set point, then keep the damper to the minimum position. Otherwise, enable DCV. Once DCV is enabled, the DCV PID starts to run to control the indoor CO<sub>2</sub> concentration value towards the DCV set point. The damper opens to the maximum position.

NOTE: DCV is disabled if the controller receives no occupancy signal.

DCV operation is available in Occupied and Unoccupied periods with EconomizerONE system. However, a control modification will be required on the unit system to implement the Unoccupied period function. See Appendix B, Tables A-B "Fixed Dry-Bulb without DCV (CO2 Sensor) - 2-Speed Fan" on page 33 and "Fixed Dry-Bulb with DCV (CO2 Sensor) -2-Speed Fan In Conventional Mode" on page 34 for controls and command operation.

#### HIGH HUMIDITY LIMITATION

The economizer controller applies high limit of humidity to enthalpy-based economizing. When the OA dew point is below the dew point set point, enthalpy-based economizing is available. Otherwise, enthalpy-based economizing is unavailable.

#### ANTI-FREEZE PROTECTION

The economizer controller initiates the anti-freeze protection if MAT or OAT temperature falls below the anti-freeze set point.

#### MAT-BASED ANTI-FREEZE PROTECTION

- If MAT temperature falls below the anti-freeze set point 1. (**3FRZ PROT**), then:
- The controller closes both damper and compressor if unit type is conventional unit and cooling/heating conventional operation mode is enabled.
- The controller closes the damper if unit type is heat pump and heat pump operation mode is enabled.
- 2. If the MAT sensor fails, MAT is substituted by OAT to continue the anti-freeze assessment. If OAT sensor also fails, then the controller closes the damper immediately.

#### OAT-BASED ANTI-FREEZE PROTECTION

If OAT temperature falls below the OAT lockout set point (**3OAT LOCK**), then:

- 1. The controller stops the compressor from running if unit type is conventional unit and cooling/heating conventional operation mode is enabled
- 2. The controller compressor is by-passed if unit type is heat pump and heat pump operation mode is enabled.

#### EXHAUST FAN OPERATION

Up to 2 exhaust fans can be connected to the economizer controller.

- If Exhaust Fan 1 is connected and configured, then Exhaust Fan 1 parameter group (L, M, and H) is available, depending on fan configuration.
- If Exhaust Fan 2 is connected and configured, then Exhaust Fan 2 parameter group (L, M, and H) is available, depending on fan configuration.
- The controller energizes Exhaust Fan Relay 1 and Exhaust Fan Relay 2 if the damper position reaches Exhaust Fan 1 parameter setting and Exhaust Fan Relay 2 parameter setting respectively. The selection of L, M, or H matches the current fan speed.

NOTE: If terminal ACT-FB is configured, then the damper position is the damper feedback position. If feedback signal is unavailable, then it is the simulated position.

#### OCCUPANCY INPUT

The economizer controller can receive an occupancy signal from the connected thermostat or work under Occupied mode all the time. This is configurable in the Thermostat setup from Climatix<sup>™</sup> mobile application or under the menu of I/O Configuration on the inbuilt display. See "Parameter Settings — I/O Configurations" on page 29 for more information.

IMPORTANT: On the call of cooling, when the controller is configured to receive signal from the thermostat but the thermostat is working under the Unoccupied mode, the damper is fully closed if outside air is not suitable for economizing. If outside air is suitable for economizing, then the damper is fully open.

#### PRE-OCCUPANCY PURGE

The Pre-Occupancy purge demand comes from the configuration of the Auxiliary features in Climatix<sup>M</sup> mobile application or **6AUX2-I** under the menu of I/O Configuration on the inbuilt display.

During pre-occupancy purge on the call of heating, or when there is no cooling/heating demand, the damper position is MIN POS.

During pre-occupancy purge on the call of cooling, the damper position is MIN POS if outside air is not suitable for economizing. If outside air is suitable for economizing, then the damper is fully open.

#### AIRFLOW COMMISSIONING

Airflow measurement station (differential pressure signal) can connect to the controller temporarily to run airflow commissioning to calculate, calibrate, and store 4 fan speed characteristic curves automatically at damper positions 40%, 60%, 80%, and 100%. The controller places the damper to a proper position to meet minimum or any other airflow requests in cfm. Users can enable this function only from the Climatix<sup>™</sup> mobile application if the related function is available in the current mobile application version.

### FAULT DETECTION AND DIAGNOSTICS

The economizer controller can detect and diagnose free cooling faults, sensor operation faults, and damper modulating faults. It can also report anti-freeze and shutdown notifications and actuator errors. Following is a list of all detectable or reportable information:

- Sensor disconnected or has no signal.
- Sensor short or high signal (under range or over range).
- Not economizing.
- Unexpected economizing.
- Excess outdoor air.
- Damper not modulating.
- Input power monitor and brownout. After detecting brownout, the economizer controller enters the brownout protection mode and disables all of the relay outputs.
- Anti-freeze notifications.
- Shutdown notifications.
- Actuator errors.
- Leaving air temperature is too low or too high.
- Cooling/heating error.
- Damper actuator cycle count. Parameter **1ACT CNT** indicates number of times actuator has cycled. It is resettable via HMI item **8ACT CNT RESET**.

IMPORTANT: The first 6 faults are detectable via LEDs or alarm reports on the LCD. See LED Indication on page 17 and Alarms on page 30 for fault indications. These faults can also be displayed in the Operating section of the Climatix<sup>TM</sup> mobile application.

### FIRMWARE UPDATE

NOTE: Back up configurations before firmware update. All the previous configuration data are erased after firmware update.

NOTE: Contact Application Engineering for more information on support for firmware.

IMPORTANT: If the controller enters the configuration state for the convenience of I/O configurations, then users can manually switch to the running state after finishing configurations. To do so, press Enter + Up at the same time, then press Enter to confirm the switch after 8RUN STATE appears on the LCD.

## MOUNTING, INSTALLATION, AND WIRING

## 

Failure to follow this caution may result in damage to equipment. Be sure to allow enough time for compressor startup and shutdown between checkout tests so that the compressors do not short-cycle.

# Mounting the Economizer Controller Base Module

Before mounting, leave specific mounting clearances so that there is space for mounting, wiring, and servicing. See Fig. 39 and Table 16 for economizer controller wiring details.

POL 224 can be mounted to sheet metal. Use two no. 6 - 3/4 in. self-tapping screws to mount POL 224. Order screws and spacers separately, as they are not provided with the products.

See the installation instructions included with the controller for detailed clearance requirements and graphical mounting instructions.

## Mounting Devices Connected to the Economizer Controller

Devices like damper actuators, sensors (temperature sensor, humidity sensor, combination temperature and humidity sensor,  $CO_2$ sensor), thermostats, and exhaust fans can be connected to the economizer controller. For information on how to mount the devices, see the device's installation instructions.

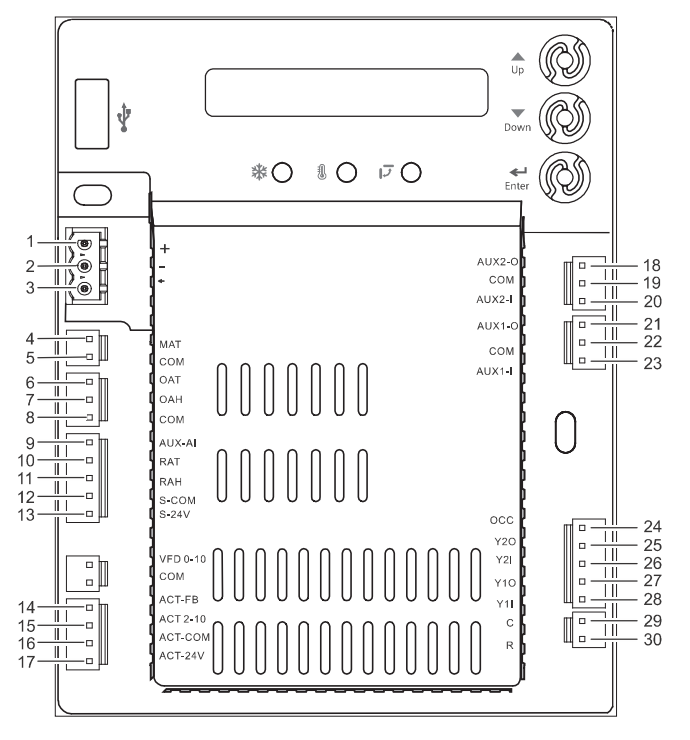

Fig. 39 — Economizer Control Wiring

| NO. | LABEL   | ТҮРЕ                          | DESCRIPTION                                                                                                    |
|-----|---------|-------------------------------|----------------------------------------------------------------------------------------------------|
| 1   | +       | RS485 Modbus A                | Line A                                                                                                    |
| 2   | -       | RS485 Modbus B                | Line B                                                                                                    |
| 3   | ٦       | GND_ISO                       | Earth Ground                                                                                                    |
| 4   | MAT     | Type II NTC 10K or 0-10 vdc   | Mixed or Discharge Air Temperature Sensor                                                                                                    |
| 5   | COM     | СОМ                           | Mixed or Discharge Air Temperature Sensor Common                                                                                                    |
| 6   | OAT     | Type II NTC 10K or 0-10 vdc   | Outside Air Temperature Sensor                                                                                                    |
| 7   | OAH     | 0-10 vdc or 4-20mA            | Outside Air Relative Humidity Sensor                                                                                                    |
| 8   | СОМ     | СОМ                           | Outside Air Temperature Sensor or<br>Outside Air Relative Humidity Sensor Common                                                                      |
| 9   | AUX-AI  | 0-10 vdc, 2-10 vdc or 0-5 vdc | Air Quality Sensor or Pressure Sensor                                                                                                    |
| 10  | RAT     | Type II NTC 10K or 0-10 vdc   | Return Air Temperature Sensor                                                                                                    |
| 11  | RAH     | 0-10 vdc or 4-20mA            | Return Air Relative Humidity Sensor                                                                                                    |
| 12  | S-COM   | СОМ                           | 24 vac Common                                                                                                    |
| 13  | S-24V   | 24 vac                        | 24 vac Power Out to Sensors                                                                                                    |
| 14  | ACT-FB  | 2-10 vdc                      | Damper Actuator Feedback                                                                                                    |
| 15  | ACT2-10 | 2-10 vdc                      | Damper Actuator Output                                                                                                    |
| 16  | ACT-COM | СОМ                           | Damper Actuator Output Common                                                                                                    |
| 17  | ACT-24V | 24 vac                        | 24 vac Power Out to Damper Actuator                                                                                                    |
| 18  | AUX2-O  | 24 vac OUT                    | Configurable:<br>• Cooling Stage 3 Output<br>• Exhaust Fan (1 or 2)<br>• System Alarm Output (Title 24)                                               |
| 19  | COM     | СОМ                           | 24 vac Common                                                                                                    |
| 20  | AUX2-1  | 24 vac IN                     | Configurable:<br>• Cooling Stage 3 Input<br>• Shut Down<br>• Heat Conventional (W1)<br>• Heat Pump Changeover (reversing valve OB)<br>• Pre-Occupancy |
| 21  | AUX1-O  | 24 vac OUT                    | Configurable:<br>• Cooling Stage 3 Output<br>• Exhaust Fan (1 or 2)<br>• System Alarm Output (Title 24)                                               |
| 22  | COM     | СОМ                           | 24 vac Common                                                                                                    |
| 23  | AUX1-I  | 24 vac IN                     | Configurable:<br>• Cooling Stage 3 Input<br>• Shut Down<br>• Heat Conventional (W1)<br>• Heat Pump Changeover (reversing valve OB)<br>• Pre-Occupancy |
| 24  | OCC     | 24 vac IN                     | Occupancy Input                                                                                                    |
| 25  | Y20     | 24 vac OUT                    | Cooling Stage 2 Output to Stage 2 Mechanical Cooling                                                                                                  |
| 26  | Y2I     | 24 vac IN                     | Cooling Stage 2 Input from Commercial Thermostat                                                                                                    |
| 27  | Y10     | 24 vac OUT                    | Cooling Stage 1 Output to Stage 1 Mechanical Cooling                                                                                                  |
| 28  | Y1I     | 24 vac IN                     | Cooling Stage 1 Input from Commercial Thermostat                                                                                                    |
| 29  | С       | COM                           | 24 vac Common                                                                                                    |
|     |         |                               |                                                                                                    |

## Table 16 — Economizer Control Wiring Settings

### Connecting Peripheral Devices to the Economizer Controller

See Fig. 40-45 for wiring details.

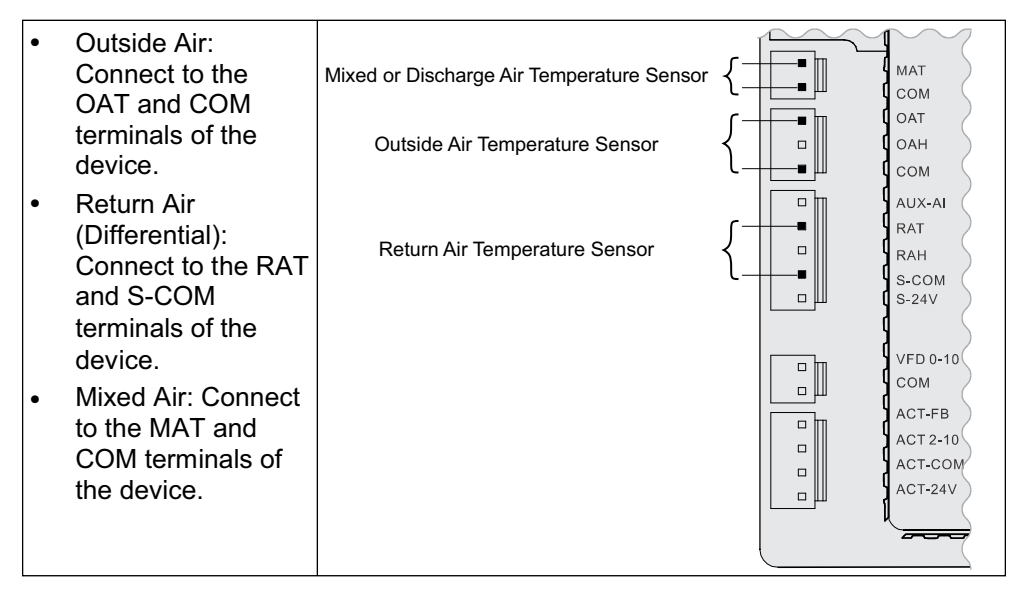

Fig. 40 — Temperature Sensor Connection

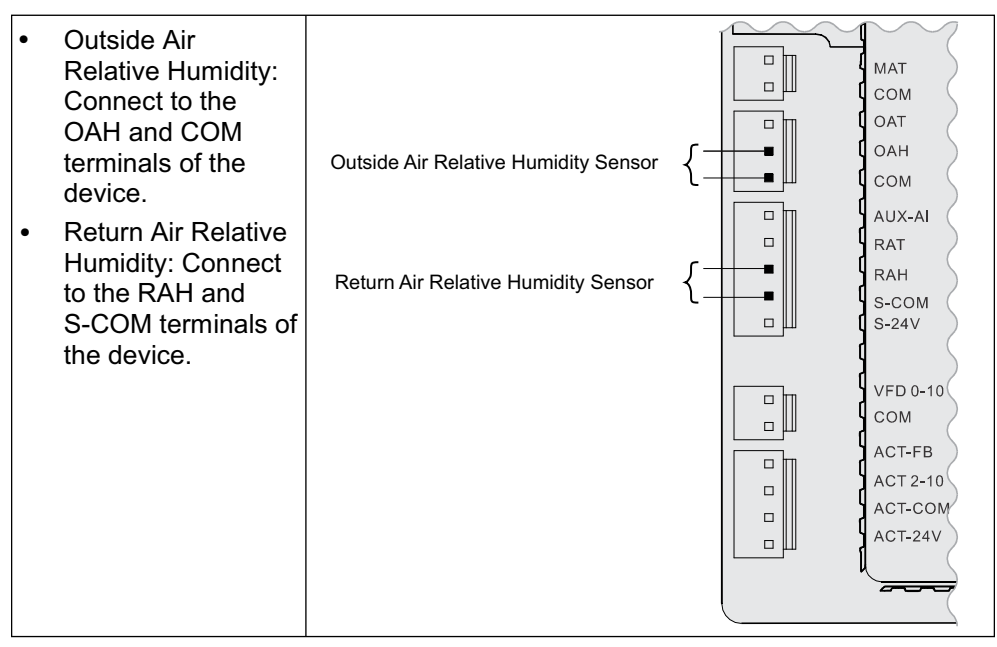

Fig. 41 — Relative Humidity Sensor Connection

| • | Outside<br>Combination<br>Temperature/<br>Humidity: Connect<br>to the OAT, COM,<br>and OAH terminals<br>of the device.<br>Return<br>Combination<br>Temperature/<br>Humidity: Connect<br>to the RAT, S-COM,<br>and RAH terminals<br>of the device. | Combo Temperature and Humidity Sensor<br>Combo Temperature and Humidity Sensor | {<br>{ |  | MAT<br>COM<br>OAT<br>OAH<br>COM<br>AUX-AI<br>RAT<br>RAH<br>S-COM<br>S-24V<br>VFD 0-10<br>COM<br>ACT-FB<br>ACT 2-10<br>ACT-COM<br>ACT-24V |
|---|----------------------------------------------------------------------------------------------------|--------------------------------------------------------------------------------|--------|--|----------------------------------------------------------------------------------------------------|
|---|----------------------------------------------------------------------------------------------------|--------------------------------------------------------------------------------|--------|--|----------------------------------------------------------------------------------------------------|

Fig. 42 — Combination Temperature/Humidity Sensor Connection

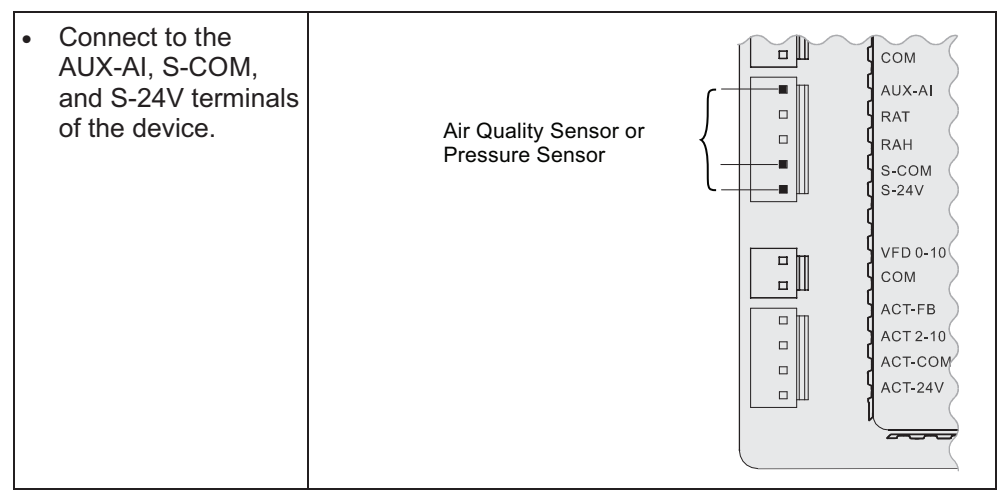

Fig. 43 — CO<sub>2</sub>/Pressure Sensor Connection

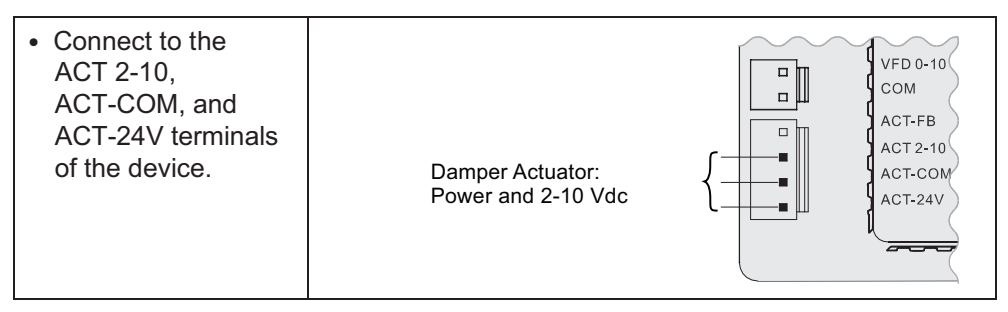

Fig. 44 — Damper Actuator Connection

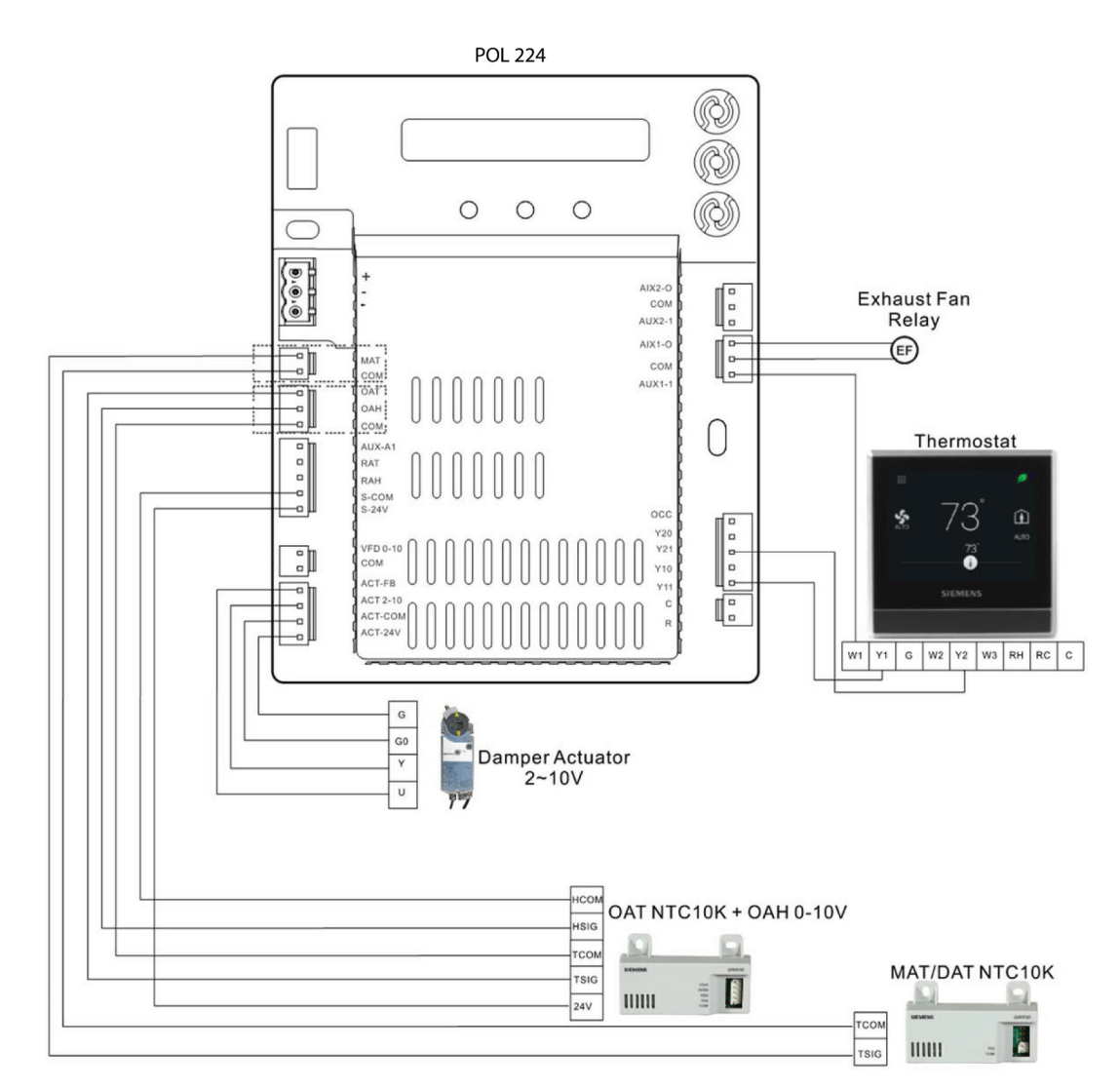

Fig. 45 — Single Dry-Bulb Switchover, Thermostat, Damper Actuator, OAT and MAT Sensors Typical Wiring

## **SETUP AND CONFIGURATION**

IMPORTANT: Before setup and configuration, it is recommended to obtain some location-based values, such as shutoff points, or utilize the location services in the Climatix<sup>™</sup> mobile application.

Set up and configure the economizer controller before putting it into usage. This can be accomplished by using the Climatix<sup>™</sup> mobile application or the inbuilt display. After sensor, compressor, thermostat, or actuator is connected to the economizer controller, values/statuses are displayed in the Operating section of the mobile application and on the LCD. Users can manually change basic and advanced settings, configure I/Os, and test the damper operation and any configured outputs by modifying the corresponding parameter values in the local device or mobile application. See Tables 17-24 for a complete list of all parameters on the LCD display. Refer to it during the setup and configuration process.

NOTE: For all units, the controller login is Administrator, and the default controller password is OneBT.

NOTE: Parameters and display menus may display differently/dynamically if different applications are configured. See Tables 17-24.

IMPORTANT: Not all operations are available on the local POL 224. For example, users can only obtain shutoff set points and perform cfm commissioning via the Climatix<sup>TM</sup> mobile application. Setup and configuration on the local device are only recommended if operations from the mobile application are unavailable. Check the mobile application for all operations that can be performed from the mobile application end.

IMPORTANT: By connecting the RS485 port to a PC, all parameters are also readable or writable from PC tools such as Modbus Poll.exe via Modbus and Yabe.exe via MSTP (Bps 38400 [default], Bps 9600, Bps 19200, Bps 115200). Note that an external End of Line (EOL) element is required to achieve Baud Rate 115200 at a maximum cable length of 4000 ft (1.2 km).

## Table 17 — Status Display

| PARAMETER    | DESCRIPTION                                                                                                    | VALUE                          |
|--------------|----------------------------------------------------------------------------------------------------|--------------------------------|
| 1FREECOOL    | Indicates if the system can use outdoor air for free cooling.                                                                                                    |                                |
| 1ECON ENAB   | Indicates if outdoor air is being used for the first stage of cooling.                                                                                                    |                                |
| 10CCUPIED    | Indicates if the space is occupied. If users choose <b>ALWAYS</b> for <b>6OCC</b> when configuring I/Os, the parameter value is <b>YES</b> ; if users keep the default selection <b>T-STAT</b> for <b>6OCC</b> and the controller receives 24-v signal from OCC input, the value is <b>YES</b> . Otherwise, the value is <b>NO</b> . | YES<br>NO                      |
| 1Y1-IN       | Y1-IN call from thermostat for Cooling Stage 1.                                                                                                    |                                |
| 1Y1-OUT      | Y1-OUT signal to compressor for Cooling Stage 1.                                                                                                    |                                |
| 1Y2-IN       | Y2-IN call from thermostat for Cooling Stage 2.                                                                                                    |                                |
| 1Y2-OUT      | Y2-OUT signal to compressor for Cooling Stage 2. <b>Dynamic item:</b> Appears only if Y2-OUT terminal is configured.                                                                                                    |                                |
| 1AUX1-I      | Aux1-IN signal. <b>Dynamic item:</b> Appears only if Aux1-In terminal is configured.                                                                                                    | ON<br>OFF                      |
| 1AUX1-O      | Aux1-OUT signal. <b>Dynamic item:</b> Appears only if Aux1-OUT terminal is configured.                                                                                                    |                                |
| 1AUX2-I      | Aux2-IN signal. <b>Dynamic item:</b> Appears only if Aux2-In terminal is configured.                                                                                                    |                                |
| 1AUX2-0      | Aux2-OUT signal. Dynamic item: Appears only if Aux2-OUT terminal is configured.                                                                                                    |                                |
| 1COMP STAGE  | Indicates compressor current stage.                                                                                                    | Off<br>1<br>2<br>3             |
| 1HEAT ENAB   | Indicates if heating is enabled.                                                                                                    |                                |
| 1MIX AIR LOW | Indicates if the anti-freeze protection function is enabled for a mixed air temperature sensor. If the detected air temperature is lower than the anti-freeze protection set point (3FRZ PROT), the parameter value is <b>YES</b> . Otherwise, it is <b>NO</b> .                                                                     | YES<br>NO                      |
| 1MAT PRES    | Indicates the present value of the mixed air temperature (MAT) sensor.<br>Dynamic item: Appears only if MAT or AUTO is selected for<br>3DIF T LOC under Advanced Settings Table.                                                                                                    |                                |
| 1LAT PRES    | Indicates the present value of the leaving air temperature (LAT) sensor.<br>Dynamic item: Appears only if LAT or AUTO is selected for 3DIF T LOC.                                                                                                    |                                |
| 10AT PRES    | Indicates the present value of the outdoor air temperature (OAT) sensor.<br><b>Dynamic item:</b> Appears only if an OAT sensor is configured.                                                                                                    |                                |
| 10AH PRES    | Indicates the present value of the outdoor air relative humidity (OAH) sensor. <b>Dynamic item:</b> Appears only if an OAH sensor is configured.                                                                                                    | value is displayed on the LCD. |
| 1RAT PRES    | Indicates the present value of the return air temperature (RAT) sensor.<br><b>Dynamic item:</b> Appears only if a RAT sensor is configured.                                                                                                    |                                |
| 1RAH PRES    | Indicates the present value of the return air relative humidity (RAH) sensor.<br><b>Dynamic item:</b> Appears only if a RAH sensor is configured.                                                                                                    |                                |
| 1CO2 PRES    | Indicates the present value of the CO <sub>2</sub> sensor.<br><b>Dynamic item</b> : Appears only if a CO <sub>2</sub> sensor is configured.                                                                                                    |                                |
| 1DCV STATUS  | Indicates the demand controlled ventilation (DCV) status.<br><b>Dynamic item:</b> Appears only if a CO <sub>2</sub> sensor is configured.<br>Displays ON if the measured CO <sub>2</sub> concentration value is above the DCV set point and OFF<br>if below the DCV set point.                                                       | ON<br>OFF                      |
| 1FAN SPD LV  | Indicates the current fan speed status (low, medium or high). If a one-speed fan is connected and configured, this item is invisible.<br><b>Dynamic item:</b> Appears only if " <b>6FAN</b> " is configured as " <b>2SPEED</b> " under I/O Configuration Table.                                                                      | L<br>H                         |
| 1ACT OUT     | Indicates current position of damper actuator in v.                                                                                                    |                                |
| 1ACT FB      | Indicates feedback signal of damper actuator in v.                                                                                                    | The corresponding detected     |
| 1ACT POS     | Indicates current position of damper actuator in % Open.                                                                                                    | value is displayed on the LCD. |
| 1ACT CNT     | Indicates number of times actuator has cycled (1 cycle = 180 degrees of movement in any direction). Resettable via HMI item <b>8ACT CNT RESET</b> under Enter Running State Table.                                                                                                    |                                |
| 1EQUIP       | Indicates the equipment type. If <b>HP(O)</b> or <b>HP(B)</b> is chosen for <b>6AUX1-I</b> , the parameter value is <b>HP(O)</b> or <b>HP(B)</b> respectively. If neither is chosen, the value is <b>CON RTU</b> .                                                                                                    | HP(O)<br>HP(B)<br>CON RTU      |
| 1INS         | Indicates the installation date of the Economizer Controller. If the installation date is incorrect, press Enter to change and confirm month, date and year.                                                                                                    | _                              |

 Table 18 — Parameter Settings — Basic

| PARAMETER  | DESCRIPTION                                                                                                    | RANGE                           | DEFAULT    |
|------------|----------------------------------------------------------------------------------------------------|---------------------------------|------------|
|            |                                                                                                    |                                 |            |
| 2 TEMP OFF | Temperature shutoff set point can be obtained automatically if a smartphone or tablet is connected to the network provided by a Wi-Fi/WLAN stick plugged into the Economizer Controller and the Climatix <sup>™</sup> mobile application is installed on the phone or tablet. This can also be a manually defined set point.                                                                               | 4880°F, increment by 1          | 63°F       |
| 2ENTH OFF  | Enthalpy shutoff set point can be obtained automatically if a smartphone or tablet is connected to the network provided by a Wi-Fi/WLAN stick plugged into the Economizer Controller and the Climatix <sup>™</sup> mobile application is installed on the phone or tablet. This can also be a manually defined set point. <b>Dynamic item:</b> Appears only if an OAH sensor is configured.                | 2230 Btu/lbm, increment by 1    | 28 Btu/lbm |
| 2DVC       | Demand controlled ventilation set point can be obtained automatically if a smartphone or tablet is connected to the network provided by a Wi-Fi/WLAN stick plugged into the Economizer Controller and the Climatix ™mobile application is installed on the phone or tablet. This can also be a manually defined set point.<br><b>Dynamic item:</b> Appears only if a CO <sub>2</sub> sensor is configured. | 3002000PPM, increment by<br>100 | 1100PPM    |
| 2FAN L ACT | Damper minimum position when fan runs at a low speed.<br>Dynamic item: Appears only if "6FAN" is configured as "2SPEED" under I/O<br>Configuration Table.                                                                                                    | 210V                            | 3.6V       |
| 2FAN H ACT | Damper minimum position when fan runs at a high speed.<br>Dynamic item: Appears only if "6FAN" is configured as "1SPEED" or<br>"2SPEED".                                                                                                    | 210V, increment by 0.1          | 2.8V       |
| 2VENTMAX L | DCV maximum position when fan runs at a low speed.<br><b>Dynamic item:</b> Appears only if a CO <sub>2</sub> sensor is configured and " <b>6FAN</b> " is configured as " <b>2SPEED</b> ".                                                                                                    | 210V, increment by 0.1          | 3.6V       |
| 2VENTMAX H | DCV maximum position when fan runs at a high speed.<br><b>Dynamic item:</b> Appears only if a CO <sub>2</sub> sensor is configured and <b>"6FAN"</b> is configured as <b>"1SPEED</b> " or <b>"2SPEED</b> ".                                                                                                    | 210V, increment by 0.1          | 2.8V       |
| 2VENTMIN L | DCV minimum position when fan runs at a low speed.<br><b>Dynamic item:</b> Appears only if a CO <sub>2</sub> sensor is configured and <b>"6FAN"</b> is configured as <b>"2SPEED</b> ".                                                                                                    | 210V, increment by 0.1          | 3.1V       |
| 2VENTMIN H | DCV minimum position when fan runs at a high speed.<br><b>Dynamic item:</b> Appears only if a CO <sub>2</sub> sensor is configured and " <b>6FAN</b> " is<br>configured as " <b>2SPEED</b> ".                                                                                                    | 210V, increment by 0.1          | 2.3V       |
| СҒМ СОММ   | Air Flow Chart: <b>CFM commissioning</b> can only be initiated from the Climatix <sup>™</sup> mobile application. When <b>CFM commissioning</b> is in progress, the local device reads " <b>CFM COMM</b> ".                                                                                                    | —                               | _          |
| 2DEGREES   | Temperature unit (°F or °C).                                                                                                    | —                               | °F         |
| 2FAN       | Fan cfm.                                                                                                    | 10050,000cfm, increment by 100  | 5000 cfm   |
| 2EX1 L     | <ul> <li>Exhaust Fan 1 low-speed parameter setting.</li> <li>Dynamic item: Appears only if:</li> <li>Exhaust Fan 1 is configured.</li> <li>"6FAN" is configured as "2SPEED".</li> </ul>                                                                                                    | 0100%, increment by 1           | 65%        |
| 2EX1 M     | Exhaust Fan 1 medium-speed parameter setting.<br><b>Dynamic item</b> : Appears only if:<br>• Exhaust Fan 1 is configured.                                                                                                    | 0100%, increment by 1           | 60%        |
| 2EX1 H     | <ul> <li>Exhaust Fan 1 high-speed parameter setting.</li> <li>Dynamic item: Appears only if:</li> <li>Exhaust Fan 1 is configured.</li> <li>"6FAN" is configured as "2SPEED".</li> </ul>                                                                                                    | 0100%, increment by 1           | 50%        |
| 2EX2 L     | <ul> <li>Exhaust Fan 2 low-speed parameter setting.</li> <li>Dynamic item: Appears only if:</li> <li>Exhaust Fan 2 is configured.</li> <li>"6FAN" is configured as "2SPEED".</li> </ul>                                                                                                    | 0100%                           | 80%        |
| 2EX2 M     | <ul> <li>Exhaust Fan 2 medium-speed parameter setting.</li> <li>Dynamic item: Appears only if:</li> <li>Exhaust Fan 2 is configured.</li> </ul>                                                                                                    | 0100%, increment by 1           | 78%        |
| 2EX2 H     | <ul> <li>Exhaust Fan 2 high-speed parameter setting.</li> <li>Dynamic item: Appears only if:</li> <li>Exhaust Fan 2 is configured.</li> <li>"6FAN" is configured as "2SPEED".</li> </ul>                                                                                                    | 0100%, increment by 1           | 75%        |
| 2THL       | Temperature high limitation.<br><b>Dynamic item:</b> Appears only if an RAT sensor is configured.                                                                                                    | 0100%, increment by 1           | 83%        |
| 2EHL       | Enthalpy high limitation.<br><b>Dynamic item:</b> Appears only if an RAH sensor is configured.                                                                                                    | 2230 Btu/lbm, increment by 1    | 33 Btu/lbm |
| 2FAN DLY   | Cooling delay via increasing fan speed.                                                                                                    | 030 min, increment by 1         | 5 min.     |

| Table 19 — | Parameter | Settings — | Advanced |
|------------|-----------|------------|----------|
|------------|-----------|------------|----------|

| PARAMETER        | DESCRIPTION                                                                                                    | VALUE/RANGE                 | DEFAULT |
|------------------|----------------------------------------------------------------------------------------------------|-----------------------------|---------|
| 3FREEZE POS      | Anti-freeze protection damper position (closed or minimum).                                                                                                    | CLO<br>MIN                  | CLO     |
| 3STG3 DLY        | Highest stage cooling delay time.                                                                                                    | 0240m; increment by 5       | 15m     |
| 3SD ACT POS      | Damper position during shutdown (open or closed).                                                                                                    | CLO<br>OPN                  | CLO     |
| 3DIF T LOC       | <ul> <li>MAT sensor location:</li> <li>Choose MAT if the sensor is installed before the DX (Direct Expansion) coil.</li> <li>Choose LAT if the sensor is installed after the DX coil.</li> <li>Choose AUTO to let the Economizer Controller automatically detect the location.</li> </ul> | MAT<br>LAT<br>AUTO          | LAT     |
| 3LAT LOW         | Low limit of leaving air temperature.<br>Dynamic item: Appears only if LAT or AUTO is selected for 3DIF T LOC.                                                                                                    | 3565°F, increment by 1      | 45°F    |
| 3LAT HIGH        | High limit of leaving air temperature.<br>Dynamic item: Appears only if LAT or AUTO is selected for 3DIF T LOC.                                                                                                    | 70180°F, increment by 1     | 80°F    |
| 30AT CAL         | OAT sensor calibration.                                                                                                    | -2.52.5°F, increment by 0.5 | 0°F     |
| 3RAT CAL         | RAT sensor calibration.<br><b>Dynamic item:</b> Appears only if an RAT sensor is configured.                                                                                                    | –2.52.5°F, increment by 0.5 | —       |
| 30AH CAL         | OAH sensor calibration.<br><b>Dynamic item:</b> Appears only if an OAH sensor is configured.                                                                                                    | 10 10% increment by 0.5     | 10%     |
| 3RAH CAL         | RAH sensor calibration.<br><b>Dynamic item:</b> Appears only if an RAH sensor is configured.                                                                                                    | -1010%, increment by 0.5    |         |
| 3MAT CAL         | MAT or LAT sensor calibration.                                                                                                    | -2.52.5°F, increment by 0.5 | 0°F     |
| 3MAT SET         | Set point of MAT or LAT sensor.                                                                                                    | 3870°F, increment by 1      | 53°F    |
| 3FRZ PROT        | Anti-freeze protection set point of MAT sensor.                                                                                                    | 3555°F, increment by 1      | 45°F    |
| <b>3OAT LOCK</b> | OAT lockout set point for anti-freeze protection.                                                                                                    | -4580°F, increment by 1     | 32°F    |

## Table 20 — Parameter Settings — I/O Configurations

| PARAMETER  | DESCRIPTION                                                                                                    | VALUE                                                      | DEFAULT |
|------------|----------------------------------------------------------------------------------------------------|------------------------------------------------------------|---------|
| 60CC       | Configures if occupancy status receives signal from the connected thermostat or<br>is displayed as ALWAYS in the Economizer Controller.                                                                                                    | T-STAT ALWAYS                                              | T-STAT  |
| 6AUX1-I    | <ul> <li>Auxiliary DI-1. Configurable as:</li> <li>None.</li> <li>Cooling stage 3 (Y3) from thermostat.</li> <li>Heat Conventional (W1) from thermostat.</li> <li>Heat pump (reversing valve O).</li> <li>Heat pump (reversing valve B).</li> <li>Pre-occupancy signal from thermostat.</li> <li>Shutdown signal from unit.</li> </ul>                                                                                   | NONE<br>Y3 IN W1<br>HP(O)<br>HP(B)<br>PREOCC<br>SHUTDWN    | W1      |
| 6AUX2-I    | <ul> <li>Auxiliary DI-2. Configurable as:</li> <li>None.</li> <li>Cooling stage 3 (Y3) from thermostat.</li> <li>Heat stage 1 (W1) from thermostat.</li> <li>Heat pump (reversing valve O).</li> <li>Heat pump (reversing valve B).</li> <li>Pre-occupancy signal from thermostat.</li> <li>Shutdown signal from unit.</li> <li>NOTE: Whichever is chosen for 6AUX1-I does not appear in the list of 6AUX2-I.</li> </ul> | NONE<br>Y3 IN<br>W1<br>HP(O)<br>HP(B)<br>PREOCC<br>SHUTDWN | NONE    |
| 60AT SIG   | Configures signal type of OAT sensor.                                                                                                    | 0-10V<br>NTC10K                                            | NTC10K  |
| 6RAT SIG   | Configures signal type of RAT sensor.                                                                                                    | 0-10V<br>NTC10K<br>NONE                                    | NONE    |
| 60AH SIG   | Configures signal type of OAH sensor.                                                                                                    | 0-10V                                                      |         |
| 6RAH SIG   | Configures signal type of RAH sensor.                                                                                                    | 4-20mA<br>NONE                                             | NONE    |
| 6MAT SIG   | Configures signal type of MAT or LAT sensor.                                                                                                    | 0-10V<br>NTC10K                                            | NTC10K  |
| 6AUX-AI1   | <ul> <li>Auxiliary Al-1. Configurable as:</li> <li>CO<sub>2</sub> sensor.</li> <li>Static pressure (temporarily for CFM commissioning) sensor.</li> <li>None.</li> </ul>                                                                                                    | PRESSURE<br>CO2<br>NONE                                    | NONE    |
| 6X-AI1 SIG | Configures CO <sub>2</sub> sensor type.                                                                                                    | 0-10V<br>2-10V<br>0-5V                                     | 0-10V   |
| 6CO2 Rng L | Configures the low limit of CO <sub>2</sub> measuring range.                                                                                                    | 0500; increment by 10                                      | 0       |
| 6C02 Rng H | Configures the high limit of CO <sub>2</sub> measuring range.                                                                                                    | 10003000;<br>increment by 50                               | 2000    |
| 6AUX-AI2   | Choose <b>ACT FB</b> if feedback signal is available from the connected damper actuator. Otherwise, choose <b>NONE</b> .                                                                                                    | ACT FB<br>NONE                                             | ACT FB  |
| 6Y2O       | Choose <b>COOL 2</b> if Cooling Stage 2 is available (another compressor is connected to the Economizer). Otherwise, choose <b>NONE</b> .                                                                                                    | COOL 2<br>NONE                                             | COOL 2  |

| Table 20 — | Parameter | Settings — | I/O | Configurations | (cont) | ) |
|------------|-----------|------------|-----|----------------|--------|---|
|------------|-----------|------------|-----|----------------|--------|---|

| PARAMETER | DESCRIPTION                                                                                                    | VALUE                           | DEFAULT |
|-----------|----------------------------------------------------------------------------------------------------|---------------------------------|---------|
| 6AUX1-O   | <ul> <li>Auxiliary DO-1. Configurable as:</li> <li>None.</li> <li>Cooling stage 3 output.</li> <li>Exhaust fan (1 or 2).</li> <li>Alarm output to thermostat (Title 24).</li> </ul>                                                                                                    | NONE<br>Y3O<br>EXHAUST<br>ALARM | EXHAUST |
| 6AUX2-O   | <ul> <li>Auxiliary DO-2. Configurable as:</li> <li>None.</li> <li>Cooling stage 3 output.</li> <li>Exhaust fan (1 or 2).</li> <li>Alarm output to thermostat (Title 24).</li> <li>NOTE: Of all but Exhaust Fan, whichever is chosen for 6AUX1-O does not appear in the list of 6AUX2-O.</li> </ul> | NONE<br>Y3O<br>EXHAUST<br>ALARM | ALARM   |
| 6FAN      | Configures fan speeds of the variable speed supply fan.                                                                                                    | 1SPEED<br>2SPEED                | 2SPEED  |
| 6RS485    | Switch between MSTP and Modbus.                                                                                                    | MSTP<br>MODBUSSLV               | MSTP    |

## Table 21 — Alarm Parameters<sup>a,b</sup>

| DESCRIPTION                                                                         |  |
|-------------------------------------------------------------------------------------|--|
| No alarm is activated.                                                              |  |
| MAT sensor has failed, gone out of range or become disconnected.                    |  |
| CO <sub>2</sub> sensor has failed, gone out of range or become disconnected.        |  |
| OAT sensor has failed, gone out of range or become disconnected.                    |  |
| OAH sensor has failed, gone out of range or become disconnected.                    |  |
| RAT sensor has failed, gone out of range or become disconnected.                    |  |
| RAH sensor has failed, gone out of range or become disconnected.                    |  |
| Anti-freeze notification when MAT sensor is below anti-freeze protection set point. |  |
| Notification of Shutdown Active when SHUTDWN is chosen for 6AUX1-I or 6AUX2-I.      |  |
| Actuator gets disconnected or has failed.                                           |  |
| Voltage received by the actuator is below expected range.                           |  |
| Voltage received by the actuator is above expected range.                           |  |
| Damper actuator stopped before achieving commanded position.                        |  |
| Damper actuator slips after reaching commanded position.                            |  |
| Not Economizing when it should.                                                     |  |
| Economizing when it should not.                                                     |  |
| Excess outdoor air. Outside air intake is significantly higher than it should be.   |  |
| Leaving air temperature is lower than the low limit (3LAT LOW).                     |  |
| Leaving air temperature is higher than the high limit (3LAT HIGH).                  |  |
| Economizer heating error.                                                           |  |
| Economizer cooling error.                                                           |  |
|                                                                                     |  |

NOTE(S):

a. All alarms are dynamic items. An alarm appears only if a related symptom mentioned above is detected.
 b. An alarm activation triggers a general alarm, then the configured system alarm output (AUX1-O or AUX2-O) is activated. If there is no alarm, NO ALARM is displayed on the HMI.

## Table 22 — Test Commands

| PARAMETER       | DESCRIPTION                                                                                                    |
|-----------------|----------------------------------------------------------------------------------------------------|
| 7DAMPER MIN POS | Press Enter to test if the Economizer Controller can drive damper to minimum position.                                     |
| 7DAMPER CLOSE   | Press Enter to test if the Economizer Controller can drive damper to 100% Closed.                                          |
| 7DAMPER OPEN    | Press Enter to test if the Economizer Controller can drive damper to 100% Open.                                            |
| 7DAMPER ALL     | Press Enter to perform all the above tests.                                                                                |
| 7DAMPER         | Press Enter to test if the Economizer Controller can drive damper to the selected voltage.                                 |
| 7Y10            | Press Enter to test if the Economizer Controller can turn on or off the first stage of cooling (close or open relay Y1O).  |
| 7Y2O            | Press Enter to test if the Economizer Controller can turn on or off the second stage of cooling (close or open relay Y2O). |
| 7AUX1-O         | Press Enter to test AUX1-O connection (close or open relay AUX1-O).                                                        |
| 7AUX2-0         | Press Enter to test AUX2-O connection (close or open relay AUX2-O).                                                        |

## Table 23 — Enter Running State

| PARAMETER      | DESCRIPTION                                                                                                    |
|----------------|----------------------------------------------------------------------------------------------------|
| 8RUN STATE     | Change to Running State. Press Enter to confirm the change.                                                              |
| 8ENTER RUN?    | Confirm the change to Running State.                                                                                     |
| 8FACTORY DEF   | Perform factory reset. Press Enter to confirm the reset. (This action resets the controller password to default: OneBT.) |
| 8DEF CONFIRM?  | Confirm the factory resetting.                                                                                           |
| 8ACT CNT RESET | Damper count reset.                                                                                                    |
| 8VER x.x.x     | Firmware version information such as 0.1.10.                                                                             |

| PARAMETER      | DESCRIPTION                                                            |
|----------------|------------------------------------------------------------------------|
| 5CONFIG STATE  | Change to Configuration State. Press Enter to confirm the change.      |
| 5ENTER CONFIG? | Confirm the change to Configuration State.                             |
| 5RESTART       | Restart the Economizer Controller. Press Enter to confirm the restart. |
| 5CONF RESTART  | Confirm the restart.                                                   |

### Table 24 — Enter Configuration State and Restart

#### START-UP

#### **Cooling with EconomizerONE System**

For Occupied mode operation of EconomizerONE system, there must be a 24 v signal at terminals R and OCC (provided through PL6-3 from the unit's IFC coil). Removing the signal at OCC places the EconomizerONE control in Unoccupied mode. See Table A in Appendix A "Troubleshooting" on page 32 for damper position control and other troubleshooting.

During Occupied mode operation, indoor fan operation will be accompanied by economizer dampers moving to Minimum Position set point for ventilation. If indoor fan is off, then dampers will close. During Unoccupied mode operation, dampers will remain closed unless a Cooling (by free cooling) or DCV demand is received.

When free cooling using outside air is not available, the unit cooling sequence will be controlled directly by the space thermostat. Outside air damper position will be closed or Minimum Position as determined by Occupancy mode and fan signal.

When free cooling is available, as determined by the appropriate changeover command (dry bulb, outdoor enthalpy, differential dry bulb, or differential enthalpy), a call for cooling (Y1 closes at the thermostat) will cause the economizer control to modulate the dampers open and closed to maintain the unit supply air temperature. Default supply temperature is  $53^{\circ}$ F (12°C), with a range of  $38^{\circ}$ F to  $70^{\circ}$ F ( $3.3^{\circ}$ C to  $21.1^{\circ}$ C). Compressor will not run. Should 100% outside air not be capable of satisfying the space temperature, space temperature will rise until Y2 is closed. The economizer control will call for compressor operation. Dampers will modulate to maintain SAT at set point concurrent with Compressor 1 operation. The "Low T Temp" setting (default  $32^{\circ}F[0^{\circ}C]$ ) will lock out compressor operation.

When space temperature demand is satisfied (thermostat Y1 opens), the dampers will return to Minimum Damper position if indoor fan is running or fully closed if fan is off.

If accessory power exhaust is installed, then the power exhaust fan motors will be energized by the economizer control as the dampers open above the **EXH1 SET** set point and will be energized as the dampers close below the **EXH1 SET** set point. Damper movement from full closed to full open (or vice versa) will take between 1-1/2 and 2-1/2 minutes.

## Heating with EconomizerONE System

During Occupied mode operation, indoor fan operation will be accompanied by economizer dampers moving to Minimum Position set point for ventilation. If indoor fan is off, then dampers will close. During Unoccupied mode operation, dampers will remain closed unless a DCV demand is received. When the room temperature calls for heat (W1 closes), the heating controls are energized.

Refer to Appendix A "Troubleshooting" on page 32, Appendix B "SEQUENCE OF OPERATION EXAMPLES" on page 33, and Appendix C "MODBUS ADDRESSES" on page 36 for troubleshooting operation issues.

## APPENDIX A — TROUBLESHOOTING

## Table A — Operating Issues and Concerns

| SYMPTOM                                                                                                    | REASON                                                                                                    | SOLUTION                                                                                                    |  |  |  |  |  |
|----------------------------------------------------------------------------------------------------|----------------------------------------------------------------------------------------------------|----------------------------------------------------------------------------------------------------|--|--|--|--|--|
| An alarm is displayed on the LCD                                                                                                    | Sensor, damper, or the whole working system may not work properly                                                              | Check sensor, damper, or the whole working system following the detailed alarm information.                                                                                                    |  |  |  |  |  |
| DAC LED is blinking RED                                                                                                    | Damper slippage                                                                                                    | Check whether the damper works properly.                                                                                                    |  |  |  |  |  |
| DAC LED is blinking<br>RED quickly                                                                                                    | Damper unplugged                                                                                                    | Check whether the damper is connected.                                                                                                    |  |  |  |  |  |
| DAC LED is OFF                                                                                                    | Terminal ACT-FB is configured but there is no available feedback signal                                                        | Check whether the feedback signal is connected; check if ACT-FB is faulty.                                                                                                    |  |  |  |  |  |
| Economizer controller<br>has no alarm, but the<br>Free Cooling LED will<br>not turn on when the OA<br>seems to be suitable for<br>Free Cooling | Shutoff SP setting error                                                                                                    | Shutoff temperature and/or enthalpy set point is incorrectly set up. Consult an HVAC professional to set up the shutoff set point correctly.                                                                                                    |  |  |  |  |  |
|                                                                                                    | OA temp is too low                                                                                                    | The OA temperature is too low; therefore, there is no cooling demand. This could possibly enable anti-freeze protection.                                                                                                    |  |  |  |  |  |
|                                                                                                    | OA temp is too high or too humid                                                                                               | In DIFF mode, even though OA temperature is lower than RA temperature, if both OA and RA temperatures exceed the high limit, then Free Cooling turns off.<br>In Differential Enthalpy control mode, even though OA enthalpy is lower than RA enthalpy, if both OA and RA enthalpy exceed the high limit, then Free Cooling turns off.                                                                                                    |  |  |  |  |  |
|                                                                                                    | No input power                                                                                                    | Use a multi-meter to check whether there is $24 \text{ vac} \pm 25\%$ (18-30 vac) at the POWER terminals. If there is no voltage or if the voltage is significantly low, then check the transformer output voltage at the RTU. If $24-v$ is not present at the transformer secondary side, then check the primary line voltage to the transformer. If the line voltage is not present at the transformer primary side, then check the primary power to the RTU, fuses, circuit breaker, and so on. |  |  |  |  |  |
| Economizer                                                                                                    | Brownout                                                                                                    | If voltage is below 17-v, then the economizer controller may be in Brownout Protection mode. This mode disables all of the relay outputs. When the power is 19 vac or higher, the economizer controller and RTU operate normally.                                                                                                    |  |  |  |  |  |
| controller/mechanical<br>cooling is not operating                                                                                              | Y1/Y2 signal is missing from the thermostat                                                                                    | Mechanical cooling does not run until there is cooling demand (Y1/Y2 Active).<br>Check the wiring from Y1I and Y2I terminals to the commercial thermostat. 24-v<br>should be present between Y1I/Y2I and Y1O/Y2O respectively.                                                                                                    |  |  |  |  |  |
|                                                                                                    | 24 vac~ and 24 vac ⊥<br>are incorrectly wired                                                                                  | 24 vac power supply has polarity when all devices are powered by the same 24 vac transformer; reversing polarity may cause a short circuit that can damage the system.<br>Follow the transformer polarity mark, check the wiring of 24-v~ (or G or 24-v+), and ensure that they are tied to the same polar of 24 vac power supply; while checking the wiring of $\pm$ (or G0 or 24-v- or COM), ensure that they are all tied to another polar of 24 vac power supply.                              |  |  |  |  |  |
| Firmware Update Failure                                                                                                    | Application file is damaged, operation is incorrect, and/or USB flash disk does not work properly.                             | Reload a BIN file, restart the controller, update firmware following "Firmware Update" on page 21, or change a USB flash disk. Contact service provider if failure still exists.                                                                                                    |  |  |  |  |  |
| Free Cooling LED is solid RED                                                                                                    | Sensor, damper, or whole working system may not work properly                                                                  | Check sensor, damper, or the whole working system following the detailed alarm information.                                                                                                    |  |  |  |  |  |
| Free Cooling LED is<br>blinking RED                                                                                                    | Not economizing when it should                                                                                                 | Check the whole economizer working system, such as the sensor, damper, and thermostat.                                                                                                    |  |  |  |  |  |
| Incorrect controller<br>password error on<br>mobile application                                                                                | The password has changed from default                                                                                          | Performing a factory reset on the controller will reset the password to OneBT.                                                                                                    |  |  |  |  |  |
| RS485 communication failure                                                                                                    | RS485 signal or configuration error                                                                                            | Check wiring, configuration, Baud Rate (using mobile application), and other network communication parameters.                                                                                                    |  |  |  |  |  |
| Sensor LED is blinking<br>RED                                                                                                    | Excess outdoor air                                                                                                    | Check the whole economizer working system, such as the sensor, damper, and thermostat.                                                                                                    |  |  |  |  |  |
|                                                                                                    | Mixed Air (MA) sensor error                                                                                                    | Check the MA sensor. It must be either a Type II NTC 10K or 0-10 vdc sensor.                                                                                                    |  |  |  |  |  |
| Sensor LED is solid RED                                                                                                    | Outside Air (OA)/Return Air (RA)<br>sensor error                                                                               | Check the wiring and signal of the OA sensor. If in Differential (DIFF) mode, also check the RA sensor. The following sensor signals are valid: Type II NTC 10K or 0-10 vdc temperature. 0-10 vdc or 4-20 mA humidity.                                                                                                    |  |  |  |  |  |
|                                                                                                    | Air temperature failure/fault                                                                                                  | Check the air temperature sensor signal. The valid signal must be Type II NTC 10K or 0-10 vdc.                                                                                                    |  |  |  |  |  |
| Sensor LED is OFF                                                                                                    | Sensor LED is OFF         CO2 sensor error         Check CO2 sensor connection, sensor signal (under range sensor signal type. |                                                                                                    |  |  |  |  |  |
| Sensor LED is YELLOW                                                                                                    | Humidity sensor error                                                                                                    | Check humidity sensor connection, sensor signal (under range or over range), and sensor signal type.                                                                                                    |  |  |  |  |  |
| Wi-Fi connection failure                                                                                                    | Wi-Fi/WLAN stick error or wrong user<br>name and password                                                                      | Unplug and re-plug in the Wi-Fi/WLAN stick, enter a correct user name and password, restart the controller, or replace the Wi-Fi/WLAN stick. If the Wi-Fi/WLAN stick is POL903.00/100, then the default user name and password Siemens-WLAN-Stick and SIBPAdmin. DNS name is siemens.wlanstick. Co Application Engineering for information on this accessory.                                                                                                    |  |  |  |  |  |

## **APPENDIX B — SEQUENCE OF OPERATION EXAMPLES**

| THERMOSTAT   |         |          | ECONOMIZER               |     |              |     |                       |                    |        |  |  |
|--------------|---------|----------|--------------------------|-----|--------------|-----|-----------------------|--------------------|--------|--|--|
| CONTROL MODE |         | OCCUPIED | OA GOOD TO<br>ECONOMIZE? | Y1I | Y2I          | Y10 | Y2O                   | DAMPER<br>POSITION |        |  |  |
|              |         |          | N/A                      | Off | Off          | Off | Off                   | Min Pos L          |        |  |  |
|              |         | Yes      |                          | On  | Off          | Off | Off                   | Min Pos L to 100%  |        |  |  |
|              | Cooling |          | Yes                      | On  | On, <15 mins | On  | Off                   | Min Pos H to 100%  |        |  |  |
|              |         |          |                          | On  | On, >15 mins | On  | On/Offa,b             | Min Pos H to 100%  |        |  |  |
|              |         |          | NL                       | On  | Off          | On  | Off                   | Min Pos L          |        |  |  |
|              |         |          | INO                      | On  | On           | On  | On                    | Min Pos H          |        |  |  |
|              | Heating | Yes      | N/A                      | Off | Off          | Off | Off                   | Min Pos H          |        |  |  |
| CONVENTIONAL |         |          | N/A                      | Off | Off          | Off | Off                   | Closed             |        |  |  |
|              |         | No       | Yes                      | On  | Off          | Off | Off                   | Closed to 100%     |        |  |  |
|              | Cooling |          |                          | On  | On, <15 mins | On  | Off                   | Closed to 100%     |        |  |  |
|              | Cooling |          |                          | On  | On, >15 mins | On  | On/Off <sup>a,b</sup> | Closed to 100%     |        |  |  |
|              |         |          | No                       | On  | Off          | On  | Off                   | Closed             |        |  |  |
|              |         |          |                          | On  | On           | On  | On                    | Closed             |        |  |  |
|              | Heating | No       | N/A                      | Off | Off          | Off | Off                   | Closed             |        |  |  |
|              | Cooling |          | N/A                      | Off | Off          | Off | Off                   | Min Pos L          |        |  |  |
|              |         | Yee      | Yes<br>No                | On  | Off          | Off | Off                   | Min Pos L to 100%  |        |  |  |
|              |         |          |                          | On  | On, <15 mins | On  | Off                   | Min Pos H to 100%  |        |  |  |
|              |         | Tes      |                          | On  | On, >15 mins | On  | On/Off <sup>a,b</sup> | Min Pos H to 100%  |        |  |  |
|              |         |          |                          | On  | Off          | On  | Off                   | Min Pos L          |        |  |  |
|              |         |          |                          | On  | On           | On  | On                    | Min Pos H          |        |  |  |
|              |         |          | N/A                      | Off | Off          | Off | Off                   | Min Pos H          |        |  |  |
|              | Heating | Yes      |                          | On  | Off          | On  | Off                   | Min Pos H          |        |  |  |
|              |         |          |                          | On  | On           | On  | On                    | Min Pos H          |        |  |  |
|              |         | j No     | N/A                      | Off | Off          | Off | Off                   | Closed             |        |  |  |
|              |         |          | Yes                      | On  | Off          | Off | Off                   | Closed to 100%     |        |  |  |
|              | Cooling |          |                          | On  | On, <15 mins | On  | Off                   | Closed to 100%     |        |  |  |
|              |         |          |                          | On  | On, >15 mins | On  | On/Off <sup>a,b</sup> | Closed to 100%     |        |  |  |
|              |         |          | No                       | On  | Off          | On  | Off                   | Closed             |        |  |  |
|              |         |          |                          | On  | On           | On  | On                    | Closed             |        |  |  |
|              | Heating |          | N/A                      | Off | Off          | Off | Off                   | Closed             |        |  |  |
|              |         | No       |                          | On  | Off          | On  | Off                   | Closed             |        |  |  |
|              |         |          |                          |     | On           | On  | On                    | On                 | Closed |  |  |

## Table B — Fixed Dry-Bulb without DCV (CO<sub>2</sub> Sensor) — 2-Speed Fan

NOTE(S):

a. If Y2I is **ON** for more than a set time (15 minutes by default) and the OAT is greater than MAT set point (3MATSET), then Relay 2 energizes to allow Y2 pass-through to enable Cooling Stage 2.
b. Configure **3STG3 DLY** under "Parameter Settings — Advanced" on page 29 to change to another set time.

LEGEND

N/A — Not Applicable

## **APPENDIX B — SEQUENCE OF OPERATION EXAMPLES (cont)**

## Table C — Fixed Dry-Bulb with DCV (CO<sub>2</sub> Sensor) — 2-Speed Fan In Conventional Mode

| THERMOSTAT        |         | ECONOMIZER |                          |                  |           |     |     |                     |                                |                          |     |                             |                     |                             |                     |
|-------------------|---------|------------|--------------------------|------------------|-----------|-----|-----|---------------------|--------------------------------|--------------------------|-----|-----------------------------|---------------------|-----------------------------|---------------------|
| CONTROL MODE OCCU |         | OCCUPIED   | OA GOOD TO<br>ECONOMIZE? | CO <sub>2</sub>  | Y1I       | Y2I | Y10 | Y2O                 | DAMPER<br>POSITION             | EF (1 or 2) <sup>a</sup> |     |                             |                     |                             |                     |
|                   |         | No         | N/A                      | NA               | Off       | Off | Off | Off                 | Closed                         | Off                      |     |                             |                     |                             |                     |
|                   |         | Yes        | N/A                      | >SP <sup>b</sup> | Off       | Off | Off | Off                 | VENT MIN L to<br>VENT MAX L    | On/Off <sup>c</sup>      |     |                             |                     |                             |                     |
|                   |         |            |                          | $\leq$ SP        | Off       | Off | Off | Off                 | VENT MIN L                     | Off                      |     |                             |                     |                             |                     |
|                   |         | No         | Yes                      | ΝΔ               | On        | Off | Off | Off                 | Closed to Fully<br>Open (100%) | On                       |     |                             |                     |                             |                     |
|                   |         | NO         |                          |                  | On        | On  | On  | On/Off <sup>d</sup> | Fully open<br>(100%)           | On                       |     |                             |                     |                             |                     |
|                   |         |            |                          | >SP              | On        | Off | Off | Off                 | VENT MIN L to<br>100%          | On                       |     |                             |                     |                             |                     |
|                   | Cooling | Vas        | Ves                      | >SP              | On        | On  | On  | On/Off <sup>d</sup> | VENT MIN H to<br>100%          | On                       |     |                             |                     |                             |                     |
|                   | Cooling | Cooling    | 165                      | 163              | $\leq$ SP | On  | Off | Off                 | Off                            | VENT MIN L or<br>100%    | On  |                             |                     |                             |                     |
| CONVENTIONAL      |         |            |                          | $\leq$ SP        | On        | On  | On  | On/Off <sup>d</sup> | VENT MIN H or<br>100%          | On                       |     |                             |                     |                             |                     |
|                   |         | No         | No                       | NA               | On        | Off | On  | Off                 | Closed                         | Off                      |     |                             |                     |                             |                     |
|                   |         |            |                          |                  | On        | On  | On  | On                  | Closed                         | 011                      |     |                             |                     |                             |                     |
|                   |         | Yes        | No                       | >SP              | On        | Off | On  | Off                 | VENT MIN L to<br>VENT MAX L    | On/Off <sup>c</sup>      |     |                             |                     |                             |                     |
|                   |         |            |                          | >SP              | On        | On  | On  | On                  | VENT MIN H to<br>VENT MAX H    | On/Off <sup>c</sup>      |     |                             |                     |                             |                     |
|                   |         |            |                          | $\leq$ SP        | On        | Off | On  | Off                 | VENT MIN L                     | Off                      |     |                             |                     |                             |                     |
|                   |         |            |                          | ≤SP              | On        | On  | On  | On                  | VENT MIN H                     | Off                      |     |                             |                     |                             |                     |
|                   | Heating | No         | N/A                      | NA               | Off       | Off | Off | Off                 | Closed                         | Off                      |     |                             |                     |                             |                     |
|                   |         | 9 Yes      | N/A                      | ≤SP              | Off       | Off | Off | Off                 | VENT MIN H                     | Off                      |     |                             |                     |                             |                     |
|                   | ······j |            |                          | >SP              | Off       | Off | Off | Off                 | VENT MIN H to<br>VENT MAX H    | On/Off <sup>c</sup>      |     |                             |                     |                             |                     |
|                   |         |            |                          |                  |           |     | Yes | N/A                 | >SP                            | Off                      | Off | Off                         | Off                 | VENT MIN L to<br>VENT MAX L | On/Off <sup>c</sup> |
|                   |         |            |                          | $\leq$ SP        | Off       | Off | Off | Off                 | VENT MIN L                     | Off                      |     |                             |                     |                             |                     |
|                   |         |            | Yes                      | >SP              | On        | Off | Off | Off                 | VENT MIN L to<br>100%          | On                       |     |                             |                     |                             |                     |
| HEAT PUMP         | Cooling | g Yes      |                          | >SP              | On        | On  | On  | On/Off <sup>d</sup> | Fully open<br>(100%)           | On                       |     |                             |                     |                             |                     |
|                   |         |            |                          | $\leq$ SP        | On        | Off | Off | Off                 | VENT MIN L to<br>100%          | On                       |     |                             |                     |                             |                     |
|                   |         |            |                          | ≤SP              | On        | On  | On  | On/Off <sup>d</sup> | Fully open<br>(100%)           | On                       |     |                             |                     |                             |                     |
|                   |         | Vaa        | No                       | >SP              | On        | Off | On  | Off                 | VENT MIN L to<br>VENT MAX L    | On/Off <sup>c</sup>      |     |                             |                     |                             |                     |
|                   |         |            |                          |                  | 103       | NO  | >SP | On                  | On                             | On                       | On  | VENT MIN H to<br>VENT MAX H | On/Off <sup>c</sup> |                             |                     |

NOTE(S):

a. Exhaust Fan — one or two exhaust fans can be connected to the Economizer Controller.
b. Set point — Demand controlled ventilation set point.
c. The controller energizes Exhaust Fan Relay 1 and Exhaust Fan Relay 2 if the damper position reaches Exhaust Fan 1 parameter setting and Exhaust Fan Relay 2 parameter

setting respectively. If Y2I is **ON** for less than a set time (15 minutes by default), then Relay 2 is OFF. If Y2I is **ON** for more than a set time and the OAT is greater than MAT set point (3MAT SET), then Relay 2 energizes to allow Y2 pass-through to enable Cooling Stage 2. d.

LEGEND

N/A — Not Applicable

## **APPENDIX B — SEQUENCE OF OPERATION EXAMPLES (cont)**

## Table C — Fixed Dry-Bulb with DCV (CO<sub>2</sub> Sensor) — 2-Speed Fan In Conventional Mode (cont)

| THERMOSTAT      |         | ECONOMIZER |                          |                 |     |     |     |                     |                             |                     |
|-----------------|---------|------------|--------------------------|-----------------|-----|-----|-----|---------------------|-----------------------------|---------------------|
| CONTROL MODE OC |         | OCCUPIED   | OA GOOD TO<br>ECONOMIZE? | CO <sub>2</sub> | Y1I | Y2I | Y10 | Y2O                 | DAMPER<br>POSITION          | EF (1 OR 2)ª        |
| HEAT PUMP       | Cooling |            | No                       | ≤SP             | On  | Off | On  | Off                 | VENT MIN L                  | Off                 |
|                 |         |            |                          | ≤SP             | On  | On  | On  | On                  | VENT MIN L                  | Off                 |
|                 | Heating | Yes        | N/A                      | >SP             | Off | Off | Off | Off                 | VENT MIN H to<br>VENT MAX H | On/Off⁵             |
|                 |         |            |                          | >SP             | On  | Off | On  | Off                 | VENT MIN H to<br>VENT MAX H | On/Off <sup>b</sup> |
|                 |         |            |                          | >SP             | On  | On  | On  | On                  | VENT MIN H to<br>VENT MAX H | On/Off <sup>b</sup> |
|                 |         |            |                          | ≤SP             | Off | Off | Off | Off                 | VENT MIN H                  | Off                 |
|                 |         |            |                          | $\leq$ SP       | On  | Off | On  | Off                 | VENT MIN H                  | Off                 |
|                 |         |            |                          | ≤SP             | On  | On  | On  | On                  | VENT MIN H                  | Off                 |
|                 | Cooling | No         | N/A                      | NA              | Off | Off | Off | Off                 | Closed                      | Off                 |
|                 |         | Cooling    | Yes                      | NA              | On  | Off | Off | Off                 | Closed to 100%              | On                  |
|                 |         |            |                          |                 | On  | On  | On  | On/Off <sup>c</sup> | 100%                        | On                  |
| -               |         | No         | No                       | NA              | On  | Off | On  | Off                 | Closed                      | Off                 |
|                 |         |            |                          |                 | On  | On  | On  | On                  | Closed                      | Off                 |
|                 | Heating | No         | N/A                      | NA              | Off | Off | Off | Off                 | Closed                      | Off                 |
|                 |         |            |                          |                 | On  | Off | On  | Off                 | Closed                      | Off                 |
|                 |         | -          |                          |                 |     | On  | On  | On                  | On                          | Closed              |

NOTE(S):

a. b.

Configure **3STG3 DLY** under Advanced Settings to change to another set time. The controller energizes Exhaust Fan Relay 1 and Exhaust Fan Relay 2 if the damper position reaches Exhaust Fan 1 parameter setting and Exhaust Fan Relay 2 parameter setting respectively. If Y2I is **ON** for less than a set time (15 minutes by default), then Relay 2 is OFF. If Y2I is **ON** for more than a set time and the OAT is greater than MAT set point (3MAT SET), then Relay 2 energizes to allow Y2 pass-through to enable Cooling Stage 2.

C.

#### LEGEND

N/A — Not Applicable

## APPENDIX C — MODBUS ADDRESSES

| REGNO (ADR+1) | FUNCTION CODE                                           | REGISTER-NAME | DATA TYPE |
|---------------|---------------------------------------------------------|---------------|-----------|
| 1001          | 04 Read Input Register                                  | OATP          | AVAL      |
| 1003          | 04 Read Input Register                                  | RATP          | AVAL      |
| 1005          | 04 Read Input Register                                  | OAHP          | AVAL      |
| 1007          | 04 Read Input Register                                  | RAHP          | AVAL      |
| 1009          | 04 Read Input Register                                  | MATP          | AVAL      |
| 1011          | 04 Read Input Register                                  | DP            | AVAL      |
| 1013          | 04 Read Input Register                                  | CO2P          | AVAL      |
| 1015          | 04 Read Input Register                                  | AI7           | AVAL      |
| 1017          | 04 Read Input Register                                  | AO_1_1        | AO        |
| 1019          | 04 Read Input Register                                  | AO_2_1        | AO        |
| 1021          | 04 Read Input Register                                  | 1DCV          | AVAL      |
| 1023          | 04 Read Input Register                                  | 2MTS          | AVAL      |
| 1025          | 04 Read Input Register                                  | 2ERV          | AVAL      |
| 1027          | 04 Read Input Register                                  | 2FRZ          | AVAL      |
| 1029          | 04 Read Input Register                                  | 2CF           | AVAL      |
| 1031          | 04 Read Input Register                                  | 1TSO          | AVAL      |
| 1033          | 04 Read Input Register                                  | 1ESO          | AVAL      |
| 1035          | 04 Read Input Register                                  | ControlMode   | AVAL      |
| 1201          | 04 Read Input Register                                  | 4OCC          | BVAL      |
| 1202          | 04 Read Input Register                                  | 4Y1I          | BVAL      |
| 1203          | 04 Read Input Register                                  | 4Y2I          | BVAL      |
| 1204          | 04 Read Input Register                                  | 1AUX1-I       | BVAL      |
| 1205          | 04 Read Input Register                                  | 1AUX2-I       | BVAL      |
| 1206          | 04 Read Input Register                                  | 4Y10          | BVAL      |
| 1207          | 04 Read Input Register                                  | 4Y2O          | BVAL      |
| 1208          | 04 Read Input Register                                  | 1AUX1-O       | BVAL      |
| 1209          | 04 Read Input Register                                  | 1AUX2-O       | BVAL      |
| 1210          | 04 Read Input Register                                  | 4FRE          | BVAL      |
| 1211          | 04 Read Input Register                                  | 4ECO          | BVAL      |
| 1212          | 04 Read Input Register                                  | 4HEAT         | BVAL      |
| 1213          | 04 Read Input Register                                  | 5GeneralAlarm | BVAL      |
| 1501          | 03 Read Holding Register<br>16 Write Multiple Registers | 1DCV          | AVAL      |
| 1503          | 03 Read Holding Register<br>16 Write Multiple Registers | 2MTS          | AVAL      |
| 1505          | 03 Read Holding Register<br>16 Write Multiple Registers | 2ERV          | AVAL      |
| 1507          | 03 Read Holding Register<br>16 Write Multiple Registers | 2FRZ          | AVAL      |
| 1509          | 03 Read Holding Register<br>16 Write Multiple Registers | 2CF           | AVAL      |
| 1511          | 03 Read Holding Register<br>16 Write Multiple Registers | 1TSO          | AVAL      |
| 1513          | 03 Read Holding Register<br>16 Write Multiple Registers | 1ESO          | AVAL      |

© 2024 Carrier